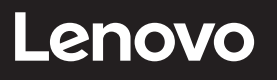

# **ThinkVision**

ThinkVision T27hv-20 Руководство пользователя Типы машин: 62А9-GAR1-WW

# Номера изделий

A20270QT0 62A9-GAR1-WW

Первая редакция (июль 2020 г.)

© Lenovo, 2020 г.

Услуги, изделия, данные и программное обеспечение компании LENOVO разработаны исключительно на частные средства и передаются государственным организациям как коммерческие продукты в соответствии с документом 48 С.F.R. 2.101 с ограничением прав на использование, размножение и разглашение.

ОГРАНИЧЕНИЕ ПРАВ (ПРИМЕЧАНИЕ). Если изделия, данные, программное обеспечение и сервис поставляются в соответствии с контрактом Управления общих служб (General Services Administration), использование, размножение и разглашение подпадают под ограничения, определенные в контракте № GS-35F-05925.

# Содержание

| Информация о безопасности                      | iv   |
|------------------------------------------------|------|
| Общие правила техники безопасности             | iv   |
| Информация о ТСО                               | v    |
| Глава 1. Начало работы                         | 1-1  |
| Комплект поставки                              | 1-1  |
| Замечания по использованию                     | 1-2  |
| Общие сведения                                 | 1-3  |
| Подготовка монитора к работе                   | 1-9  |
| Регистрация                                    | 1-17 |
| Глава 2. Настройка и использование монитора    | 2-1  |
| Удобство и простота работы                     | 2-1  |
| Настройка изображения на мониторе              | 2-3  |
| Smart Feature (Умная функция)                  | 2-7  |
| Выбор поддерживаемого режима отображения       | 2-9  |
| Знакомство с управлением питанием              | 2-10 |
| Уход за монитором                              | 2-11 |
| Снятие основания и подставки монитора          | 2-11 |
| Установка на стене (дополнительно)             | 2-11 |
| Глава 3. Справочная информация                 | 3-1  |
| Характеристики монитора                        | 3-1  |
| Устранение неисправностей                      | 3-3  |
| Как установить драйвер монитора вручную        | 3-5  |
| Информация о получении сервисного обслуживания | 3-7  |

| Приложение А. Сервисное обслуживание и поддержка                       | <b>A-1</b>        |
|------------------------------------------------------------------------|-------------------|
| Регистрация                                                            | A-1               |
| Техническая поддержка через Интернет                                   | A-1               |
| Телефонная техническая поддержка                                       | A-1               |
|                                                                        |                   |
| Приложение В. Примечания                                               | B-1               |
| Приложение В. Примечания<br>Информация о переработке                   | B-1<br>B-2        |
| Приложение В. Примечания<br>Информация о переработке<br>Товарные знаки | B-1<br>B-2<br>B-3 |

# Информация о безопасности

#### Общие правила техники безопасности

Советы, которые помогут безопасно использовать компьютер, см. на сайте: http://www.lenovo.com/safety

Перед установкой продукта прочтите раздел "Информация о безопасности".

Avant d'installer ce produit, lisez les consignes de sécurité.

Vor der Installation dieses Produkts die Sicherheitshinweise lesen.

Πριν εγκαταστήσετε το προϊόν αυτό, διαβάστε τις πληροφορίες ασφάλειας (safety information).

לפני שתתקינו מוצר זה, קראו את הוראות הבטיחות.

A termék telepítése előtt olvassa el a Biztonsági előírásokat!

Prima di installare questo prodotto, leggere le Informazioni sulla Sicurezza

Antes de instalar este produto, leia as Informações de Segurança.

Läs säkerhetsinformationen innan du installerar den här produkten.

Prije instalacije ovog produkta obavezno pročitajte Sigurnosne Upute.

Les sikkerhetsinformasjonen (Safety Information) før du installerer dette produktet.

Przed zainstalowaniem tego produktu, należy zapoznać się z książką "Informacje dotyczące bezpieczeństwa" (Safety Information).

Пред да се инсталира овој продукт, прочитајте информацијата за безбедност.

Pred inštaláciou tohto zariadenia si peèítaje Bezpeènostné predpisy.

Pred namestitvijo tega proizvoda preberite Varnostne informacije.

Ennen kuin asennat t m n tuotteen, lue turvaohjeet kohdasta Safety Information.

Před instalací tohoto produktu si pročtěte Bezpečnostní informace.

在安装本产品之前,请仔细阅读 Safety Information (安全信息)。

安裝本產品之前,請先閱讀「安全資訊」。

#### مج، يجب قراءة دات السلامة

Læs sikkerhedsforskrifterne, før du installerer dette produkt.

製品の設置の前に、安全情報をお読みください。

본 제품을 설치하기 전에 안전 정보를 읽으십시오.

Antes de instalar este producto lea la información de seguridad.

Antes de instalar este produto, leia as Informações de Segurança.

Перед установкой продукта прочтите инструкции по технике безопасности.

Lees voordat u dit product installeert eerst de veiligheidsvoorschriften.

Это оборудование не подходит для эксплуатации в местах, где возможно присутствие детей, защитите своего ребенка от получения травм при падении устройства.

## Информация о ТСО

A third-party certification according to ISO 14024

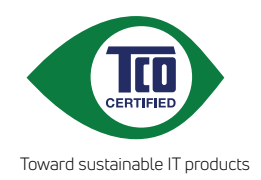

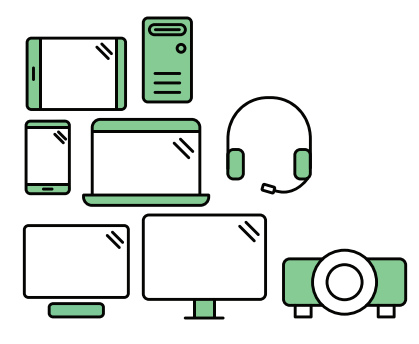

# Say hello to a more sustainable product

IT products are associated with a wide range of sustainability risks throughout their life cycle. Human rights violations are common in the factories. Harmful substances are used both in products and their manufacture. Products can often have a short lifespan because of poor ergonomics, low quality and when they are not able to be repaired or upgraded.

**This product is a better choice**. It meets all the criteria in TCO Certified, the world's most comprehensive sustainability certification for IT products. Thank you for making a responsible product choice, that help drive progress towards a more sustainable future!

Criteria in TCO Certified have a life-cycle perspective and balance environmental and social responsibility. Conformity is verified by independent and approved verifiers that specialize in IT products, social responsibility or other sustainability issues. Verification is done both before and after the certificate is issued, covering the entire validity period. The process also includes ensuring that corrective actions are implemented in all cases of factory non-conformities. And last but not least, to make sure that the certification and independent verification is accurate, both TCO Certified and the verifiers are reviewed regularly.

## Want to know more?

Read information about TCO Certified, full criteria documents, news and updates at **tcocertified.com.** On the website you'll also find our Product Finder, which presents a complete, searchable listing of certified products.

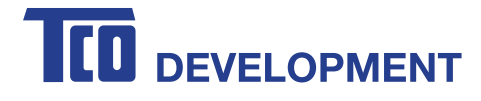

## **Congratulations!**

## This product is TCO Certified – for Sustainable IT

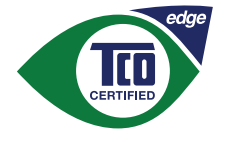

TCO Certified is an international third party sustainability certification for IT products. TCO Certified ensures that the manufacture, use and recycling of IT products reflect environmental, social and economic responsibility. Every TCO Certified product model is verified by an accredited independent test laboratory.

Along with meeting all requirements in TCO Certified, this product also meets the exclusive TCO Certified Edge certification, recognizing best in class products in a specific sustainability attribute.

#### Summary of TCO Certified Criteria:

#### **Corporate Social Responsibility**

Socially responsible production - working conditions and labor law in manufacturing country **Energy Efficiency** Energy efficiency of product and power supply. Energy Star compliant, where applicable **Environmental Management System** Manufacturer must be certified according to either ISO 14001 or EMAS **Minimization of Hazardous Substances** Limits on cadmium, mercury, lead & hexavalent chromium including requirements for mercury-free products, halogenated substances and hazardous flame retardants **Design for Recycling** Coding of plastics for easy recycling. Limit on the number of different plastics used. **Product Lifetime, Product Take Back** Minimum one-year product warranty. Minimum three-year availability of spare parts. Product takeback Packaging Limits on hazardous substances in product packaging. Packaging prepared for recycling Eraonomic. User-centered design Visual ergonomics in products with a display. Adjustability for user comfort (displays, headsets) Acoustic performance – protection against sound spikes (headsets) and fan noise (projectors, computers) Ergonomically designed keyboard (notebooks) Electrical Safety, minimal electro -magnetic Emissions **Third Party Testing** 

All certified product models have been tested in an independent, accredited laboratory.

A detailed criteria set is available for download at <u>www.tcodevelopment.com</u>, where you can also find a searchable database of all TCO Certified IT products.

TCO Development, the organization behind TCO Certified, has been an international driver in the field of Sustainable IT for 20 years. Criteria in TCO Certified are developed in collaboration with scientists, experts, users and manufacturers. Organizations around the world rely on TCO Certified as a tool to help them reach their sustainable IT goals. We are owned by TCO, a non-profit organization representing office workers. TCO Development is headquartered in Stockholm, Sweden, with regional presence in North America and Asia.

For more information, please visit **www.tcodevelopment.com** 

# Глава 1. Начало работы

В данном руководстве пользователя приведены подробные инструкции по эксплуатации. Для быстрого ознакомления с инструкциями см. постер по настройке. ThinkVision T27hv-20 поддерживает Центр управления монитора Lenovo - **ThinkColour.** 

## Комплект поставки

В комплект поставки изделия должны входить следующие предметы:

- Информационная брошюра
- Подставка
- Основание
- Жидкокристаллический монитор
- Кабель питания
- Кабель USB типа С-С
- Кабель USB типа С-А (для Северной Америки)
- Кабель HDMI (для КНР)
- Кабель DisplayPort (для Северной Америки)

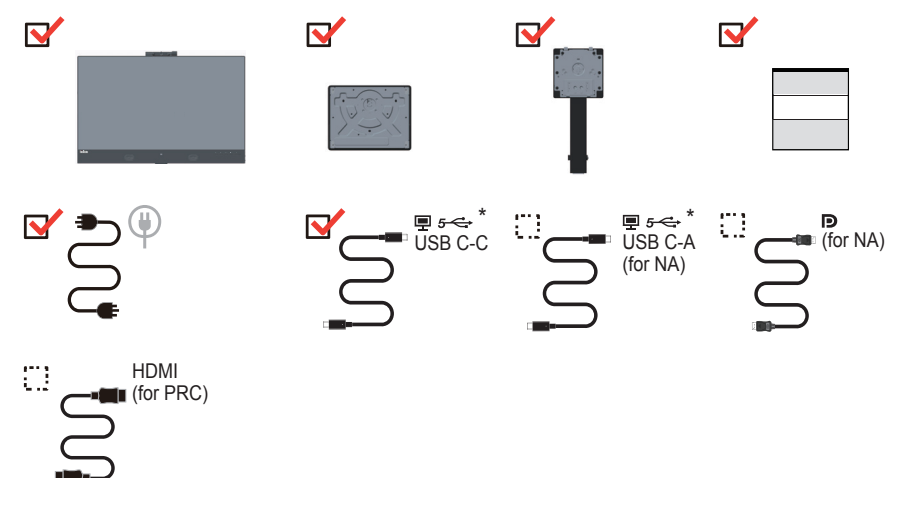

\*: В зависимости от множества факторов, таких как производительность по обработке информации периферийных устройств, атрибуты файлов и другие факторы. относящиеся к конфигурации системы и операционная среда, фактическая скорость передачи с использованием разных разъемов USB на этом устройстве будет изменяться и обычно меньше скорости передачи данных, указанной в соответствующих спецификациях USB: - 5 Гбит/с для USB 3.1 Gen 1; 10 Гбит/с для USB 3.1 Gen 2 и 20 Гбит/с для USB 3.2.

## Замечания по использованию

Приведенные ниже рисунки иллюстрируют процесс подготовки монитора к работе. **Примечание:** Не прикасайтесь к экрану монитора. Экран монитора сделан из стекла; его можно повредить при небрежном обращении или при сильном нажатии на него.

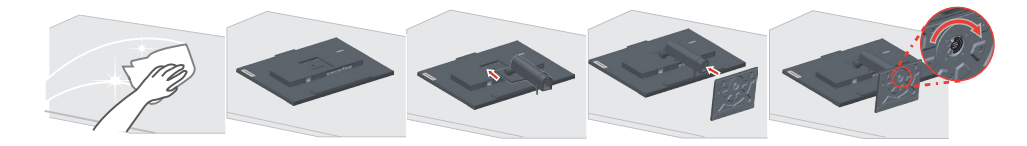

- 1. Уложите монитор на мягкую ровную поверхность экраном вниз.
- 2. Совместите кронштейн подставки с монитором.
- 3. Вставьте основание в паз и нажмите до фиксации на месте.

**Примечание:** Указания по установке с помощью крепления VESA см. в разделе «Установка на стене (дополнительно)» на стр 2-11.

## Общие сведения

Данный раздел содержит информацию по регулировке положений монитора, а также настройке пользовательских средств управления и использованию паза для фиксации кабеля.

## Типы регулировок

## Наклон

На приведенном ниже рисунке показан диапазон углов наклона.

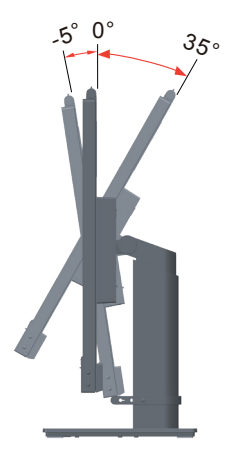

#### Поворот

С помощью встроенной подставки можно наклонить и повернуть монитор так, чтобы обеспечить наиболее комфортный угол обзора.

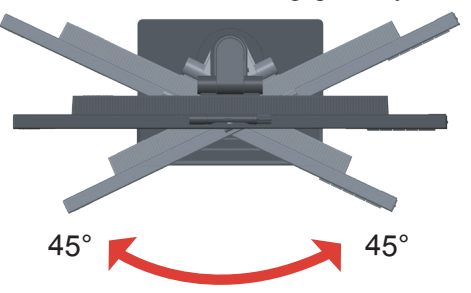

## Регулировка высоты

Для регулировки по высоте опустите или поднимите монитор.

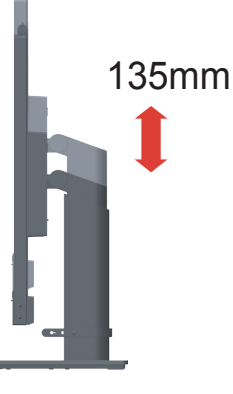

## Монитор

- Перед поворотом экрана отрегулируйте его положение. (Экран монитора следует поднять в верхнее положение и отклонить назад на 35°).
- Затем поверните монитор по часовой стрелке на 90° до упора.

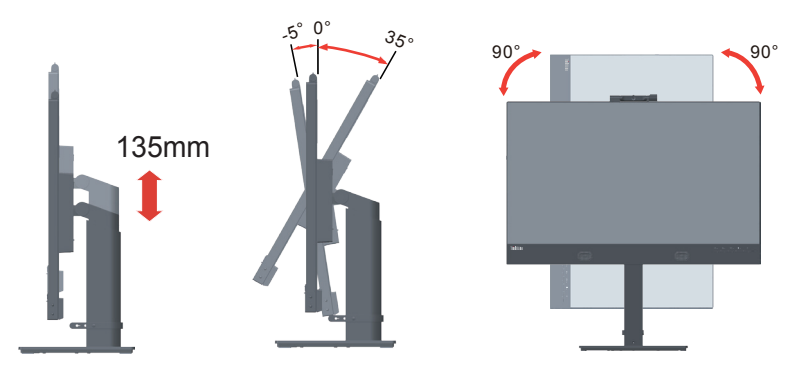

## Средства управления монитором

Кнопки на панели управления обеспечивают доступ к различным функциям.

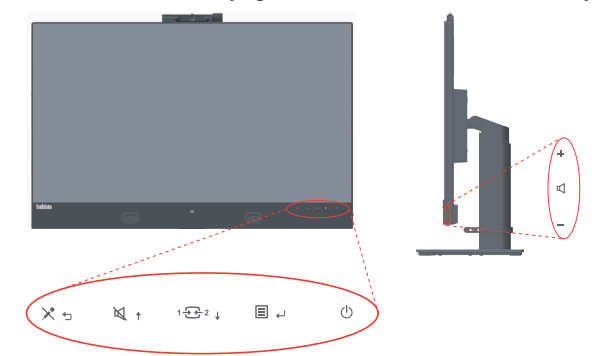

Описание использования кнопок панели см. в разделе «Настройка изображения на мониторе» на стр 2-3.

## Паз для фиксации кабеля

На задней панели монитора установлен фиксатор для кабелей.

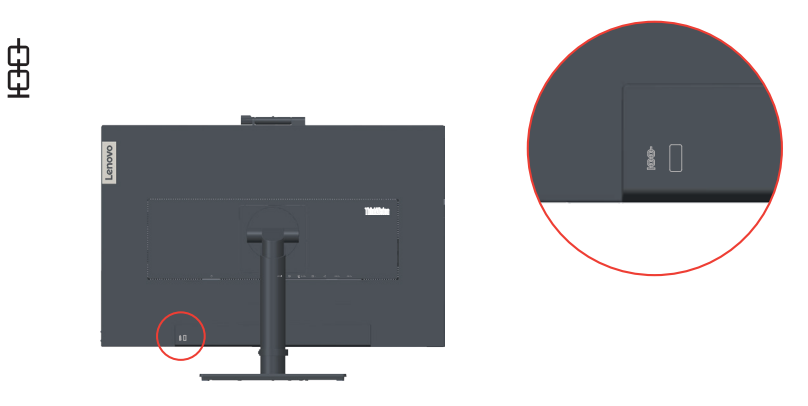

## ИК-камера

В монитор встроен модуль ИК-камеры, которая используется в качестве обычной вебкамеры.

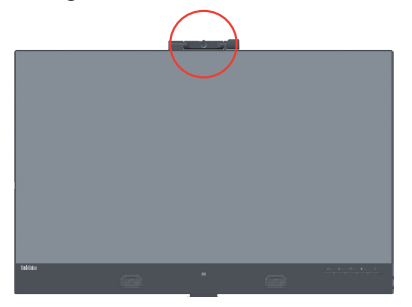

Чтобы включить или отключить камеру откройте или закройте ее шторку. а. Шторка открыта. b. Шторка закрыта.

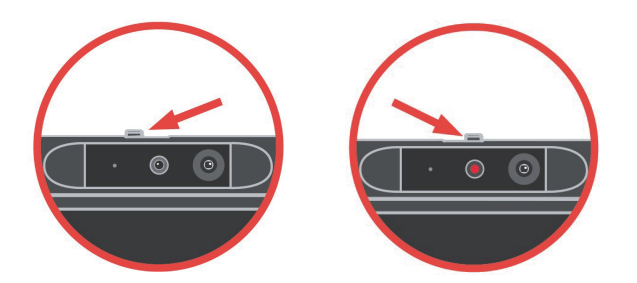

Примечание: Камера поддерживает только Windows 10.

#### Windows hello

После настройки приложения «Windows hello» войдите в операционную систему Window 10 с функцией распознавания лиц.

**Примечание:** Сведения о настройке Windows Hello см. в разделе «Настройка Windows Hello (только в Windows 10)» на стр 1-16.

#### Функция Glance

Glance предоставляет множество функций:

- Она может защитить ваши данные от посторонних глаз с помощью функций Presence Detection (Обнаружение присутствия), Privacy Guard (Защита персональных данных) и Privacy Alert (Оповещение о нарушении защиты персональных данных).
- Это облегчает одновременное выполнение нескольких задач. Вы можете просто перемещать окна на нескольких мониторах с помощью функции **Snap Window**.
- Это поможет вам найти курсор при использовании нескольких экранов с функцией **Smart Pointer**.
- Если вы не смотрите на экран(ы), монитор размывает их, чтобы защитить от посторонних глаз, с помощью функции Smart Display.
- Функция **Privacy Guard (Защита персональных данных)** включает систему Privacy Guard, если кто-то заглядывает вам через плечо.
- Функция Privacy Alert (Оповещение о нарушении защиты персональных данных) предупреждает вас, если кто-то еще смотрит на ваш экран.

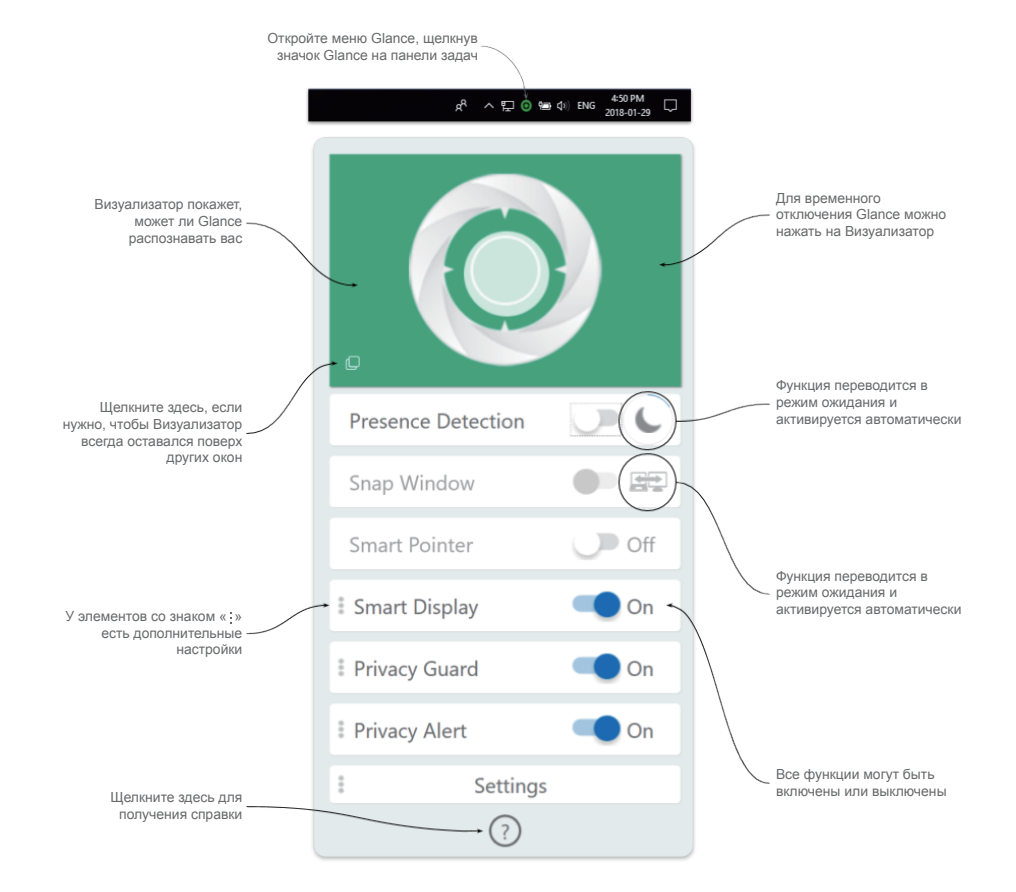

Дополнительную информацию о функции Glance by Mirametrix<sup>®</sup> можно получить на веб-сайте, указанном ниже.

Веб-сайт Glance

https://help.mirametrix.com

- 1. Функция Glance не может работать, если камера занята другим приложением.
- 2. Функция Glance может вызвать искажение цвета экрана во время видеовызова.
- 3. Убедитесь, что блок видеоконтроля воспринимает вас как зеленый узор.

#### Функция отслеживания лица веб-камерой

Камера будет выполнять отслеживание лиц в системе Win10, после версии RS2 при установке специального драйвера веб-камера может обнаруживать лица с окном 10 ROI, а затем увеличивать и центрировать лицо.

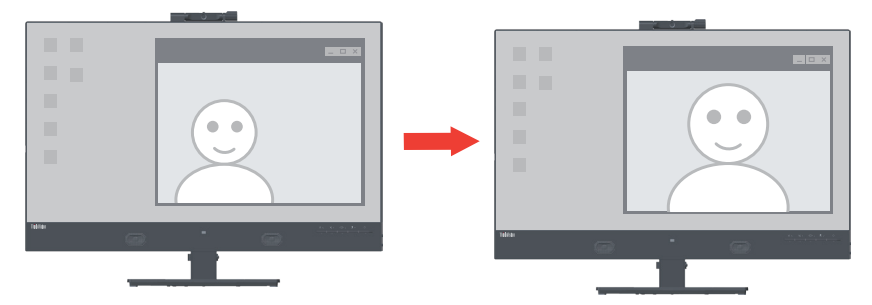

#### Примечание:

- Операционная система вашего ноутбука/компьютера должна быть Win 10 и выше версии RS2. Не поддерживается Win 7 или Win 10 старше версии RS2. Обновите ОС Windows до последней версии, чтобы обеспечить стабильную работу этой функции.
- Чтобы установить специальный драйвер на ноутбук/компьютер, его необходимо скачать с веб-сайта Lenovo https://pcsupport.lenovo.com/solutions/t27hv\_20; для получения подробной информации следуйте инструкциям на стр. 3–7 «Установка вручную драйвера отслеживания лиц в Windows 10».
- Проверьте свой центральный процессор ноутбука/компьютера на поддержание высокой производительности (для ноутбука используйте блок питания вместо внутреннего аккумулятора).
- Иногда обнаруживается, что лицо можно увеличить, а не центрировать, когда ваше лицо находится на краю изображения, снимаемого камерой. Переместите лицо ближе к центру.
- 5. Если функция отслеживания лица обновлена, драйвер камеры автоматически обновится вместе с обновлением системы Windows, если ноутбук/компьютер подключен к сети. Не выключайте питание в процессе обновления Windows, следуйте руководству по работе с обновлением Windows.
- Нажмите и удерживайте кнопку меню 3 секунды, чтобы заблокировать/ разблокировать отслеживание лиц.

#### Значок видео/аудио вкл./выкл.

Подключите USB-кабель от компьютера/ноутбука к монитору, установите Дополнительные настройки -> Значок видео/аудио вкл., ЗНАЧОК видео/аудио будет отображаться слева внизу, когда камера/микрофон включены.

| Telke |  |
|-------|--|
| 1000  |  |

- 1. Если USB-кабель отключен, ЗНАЧОК видео/аудио в Дополнительных настройках экранного меню станет серым. Вы не можете выбрать эту функцию.
- 2. ЗНАЧОК видео/аудио конфликтует с функцией Smart Energy (Умная энергетика), он выключится и станет не активным после включения функции Smart Energy.

## Динамики

В мониторе установлена пара динамиков мощностью 3 Вт с выходами звукового сигнала через интерфейсы DP и HDMI. При использовании звукового канала USB необходимо подключить USB-кабель (рисунок 2). Для аудиовыхода DP или HDMI требуется не кабель USB, а кабель DP или HDMI (рисунок 1).

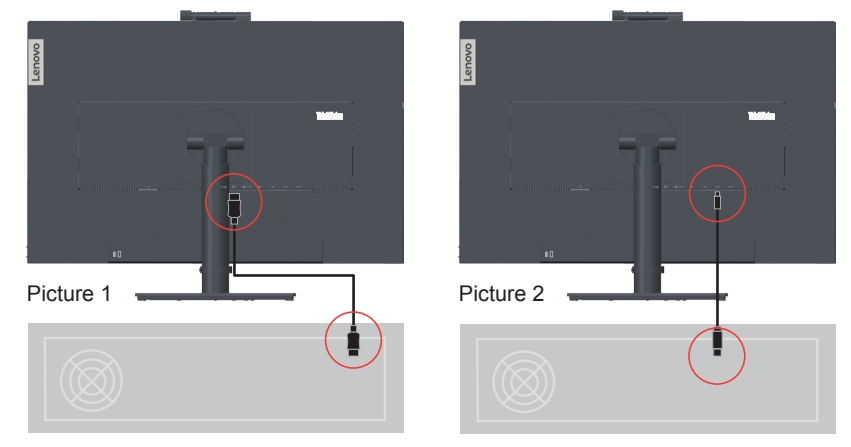

Для изменения громкости используйте кнопку регулировки громкости.

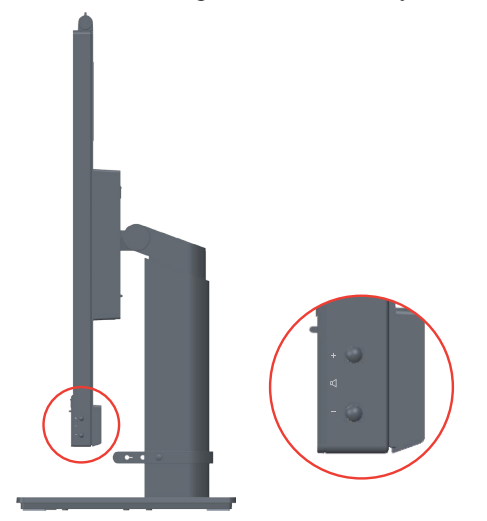

- Чтобы предотвратить возможное повреждение слуха, не слушайте музыку на высокой громкости в течение длительного времени, так как в наушниках на органы слуха будет воздействовать чрезмерное звуковое давление. Чрезмерное звуковое давление в наушниках может привести к потере слуха. Установка эквалайзера на максимум увеличивает выходное напряжение в наушниках и, следовательно, уровень звукового давления.
- 2. Синхронизация громкости через экранное меню поддерживается в Windows 10.
- 3. Плотно вставляйте кабель типа С–С или С–А в монитор T27hv-20, чтобы предотвратить проблемы с регулировкой громкости.

## Подготовка монитора к работе

В данном разделе представлена информация по установке монитора.

#### Подсоединение кабелей и включение монитора

**Примечание:** Перед выполнением данной процедуры внимательно прочтите Информацию о безопасности на стр iv.

1. Выключите компьютер и все подсоединенные к нему устройства и отсоедините от компьютера шнур питания.

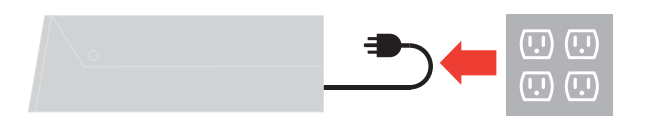

2. Подключите кабели в соответствии с приведенными ниже значками.

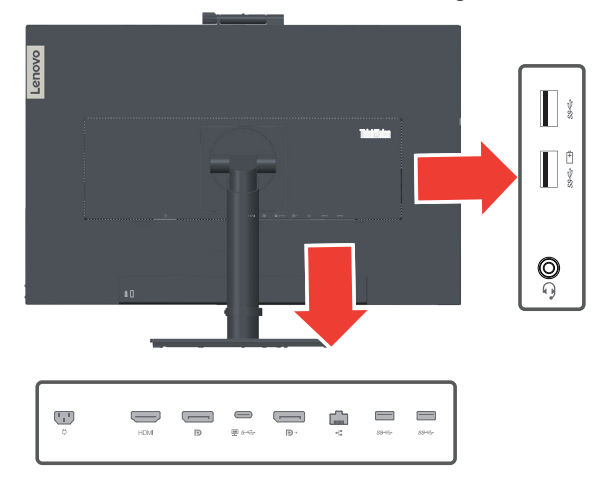

 Служебный порт предназначен только для специализированного тестирования. Не подключайте какие-либо разъемы к этому порту, это может привести к неисправности монитора или поражению электрическим током.

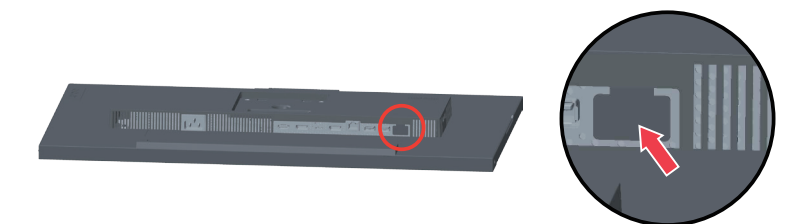

#### 4. Подключение компьютера посредством DisplayPort.

Примечание 1. Мониторы, продаваемые в Северной или Латинской Америке, имеют кабель DP в комплекте.

Примечание 2. В других регионах компания Lenovo рекомендует покупателям, которым требуется использовать кабель DP с монитором вход HDMI, приобрести кабель "Lenovo DisplayPort - DisplayPort 0A36537" www.lenovo.com/support/monitoraccessories.

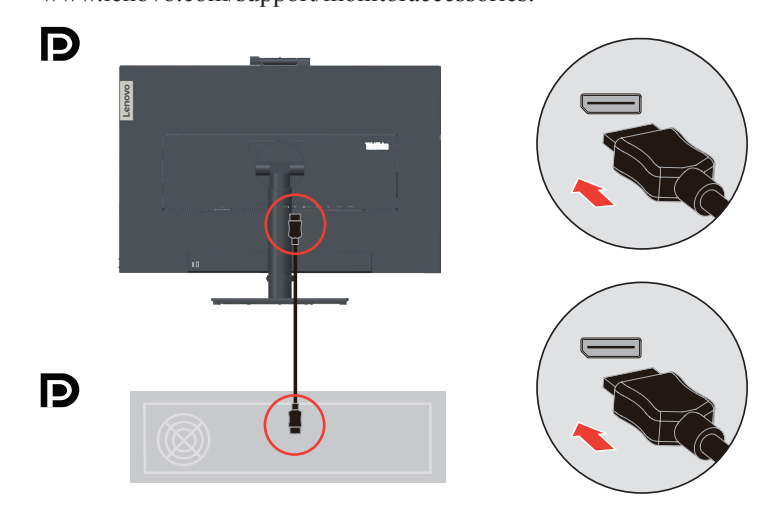

5. Подключение компьютера посредством HDMI. Компания Lenovo рекомендует покупателям, которым требуется использовать на мониторе вход HDMI, приобрести Кабель "Lenovo HDMI-HDMI OB47070" www.lenovo.com/support/monitor accessories.

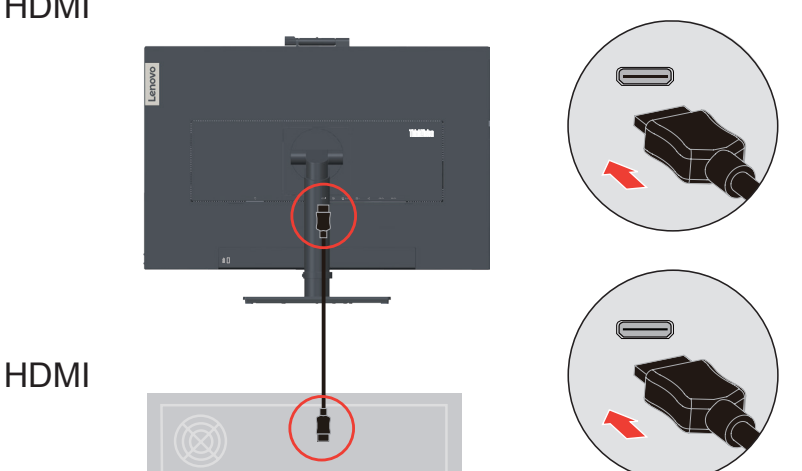

## HDMI

6. Подключение компьютера посредством порта USB type C-C.

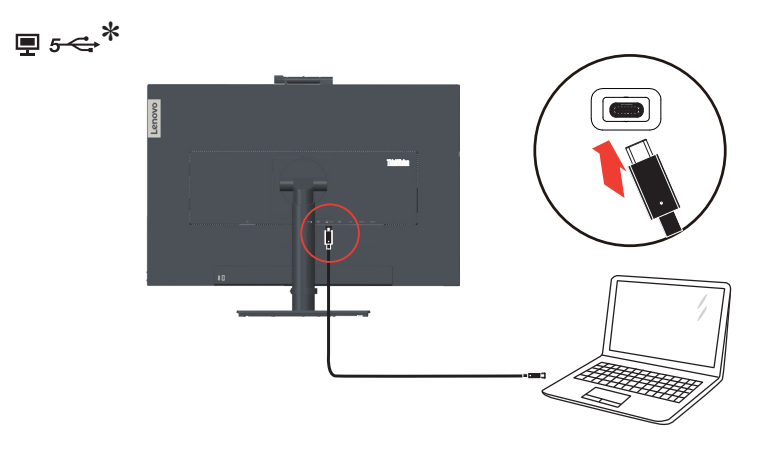

 Подключение компьютера посредством порта USB type C-A.
 Примечание: В Северной Америке монитор поставляется в комплекте с кабелем USB типа C-A

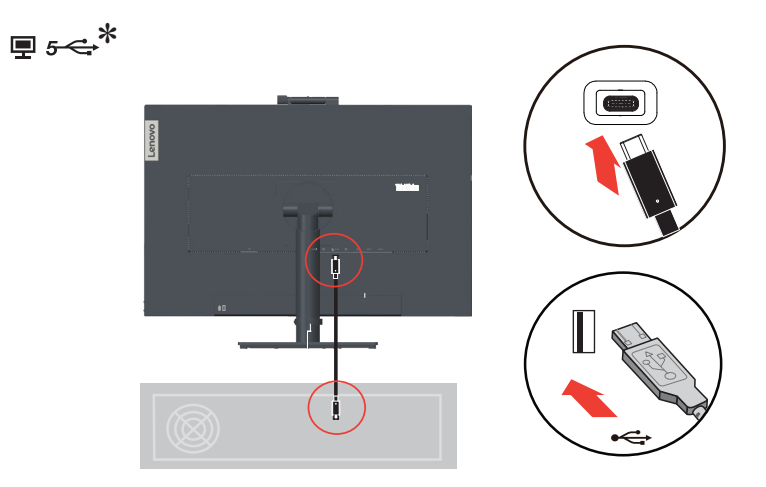

Если есть тег \*, см. комментарии на стр 1-1.

8. Подключите один разъем кабеля DP ко входу DP на задней панели другого монитора, а второй разъем кабеля к выходу DP на данном мониторе (шлейфовое подключение).

**Примечание 1.** В Северной Америке монитор поставляется в комплекте с кабелем DP.

**Примечание 2.** В других регионах компания Lenovo рекомендует пользователям, которые хотят использовать вход DisplayPort на мониторе, приобрести кабель "Lenovo Display Port - Display Port 0A36537". С дополнительными сведениями можно ознакомиться на следующем веб-сайте: www.lenovo.com/support/monitoraccessories.

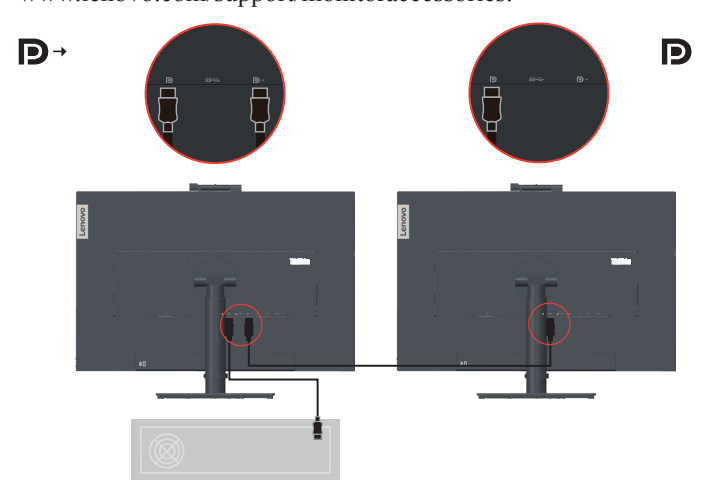

•¦≣

9. Подключите один конец разъема сетевого кабеля к интерфейсу Ethernet на мониторе, а другой конец - к маршрутизатору.

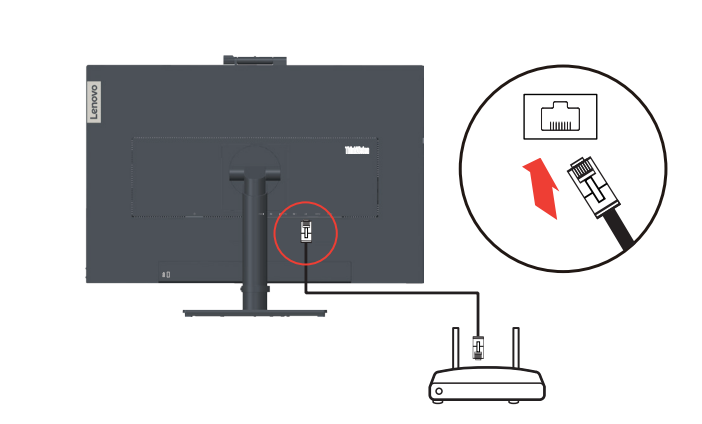

Примечание: Для включения этой функции подключите кабель USB.

 Подключите один разъем кабеля USB к входному порту USB на мониторе, а другой разъем кабеля – к соответствующему порту USB на устройстве.
 Примечание: Питание от нисходящего USB-порта не подается, если монитор выключен.

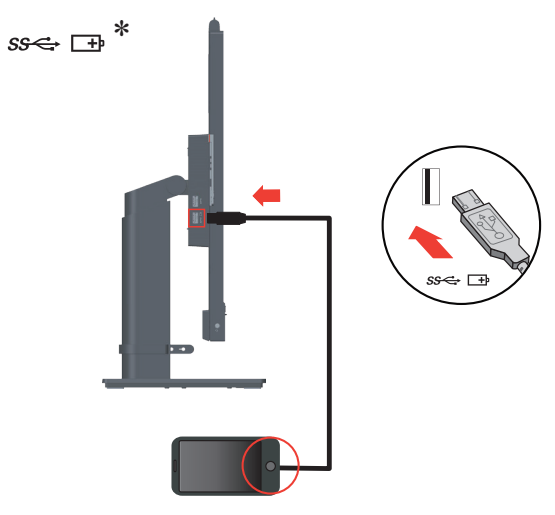

11. Подключите устройство USB к USB-порту монитора.

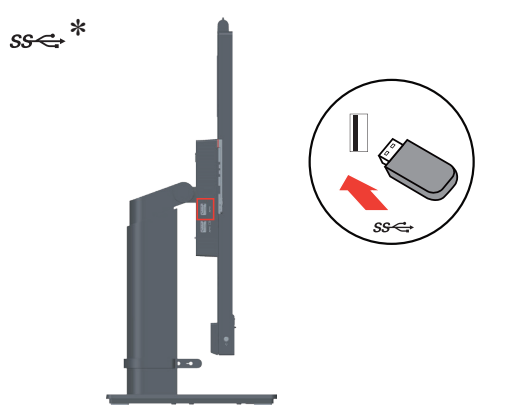

Если есть тег \*, см. комментарии на стр 1-1.

12. Для воспроизведения звука через порт Display Port, HDMI, Type-C или USB подключите аудиокабель акустической системы к гнезду аудиовыхода монитора. Примечание: Аудиосигнал выводится в режимах Display Port, HDMI или Type-C.

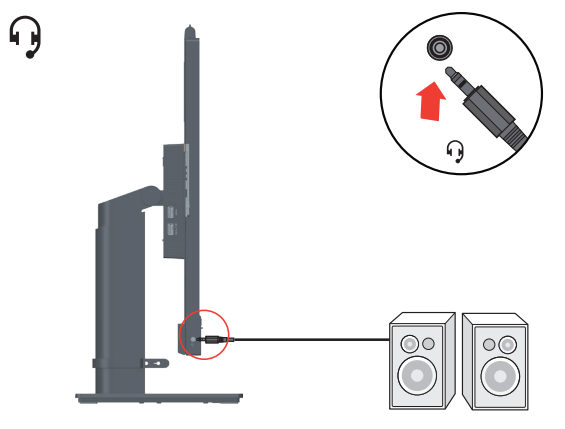

13. Место для подвешивания гарнитуры.

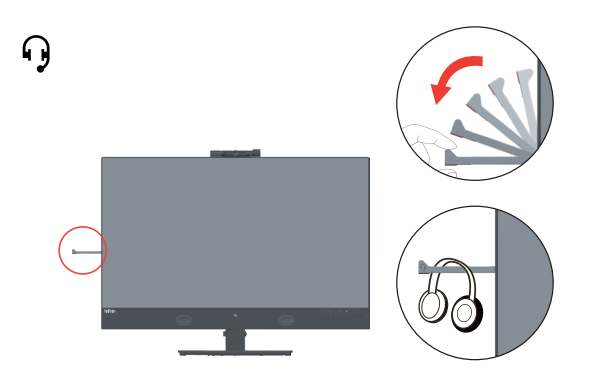

14. Вставьте сетевой шнур в монитор, а затем подключите сетевые шнуры монитора и компьютера к заземленной розетке.

**Примечание:** С данным оборудованием необходимо использовать сертифицированный кабель питания. При установке монитора необходимо соблюдать соответствующие национальные требования к установке оборудования. Допускается использование сертифицированных шнуров питания, минимальные характеристики которых соответствуют обычному гибкому шнуру из поливинилхлорида согласно положению IEC 60227 (с маркировкой H05VV-F 3G 0,75 мм<sup>2</sup> или H05VVH2-F2 3G 0,75 мм<sup>2</sup>). Допускается использование шнура из синтетического каучука в соответствии с положением IEC 60245 (с маркировкой H05RR-F 3G 0,75 мм<sup>2</sup>).

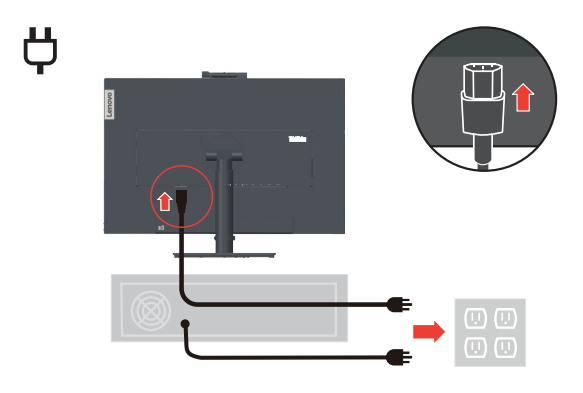

15. Кабели, собранные с приспособлением для очистки.

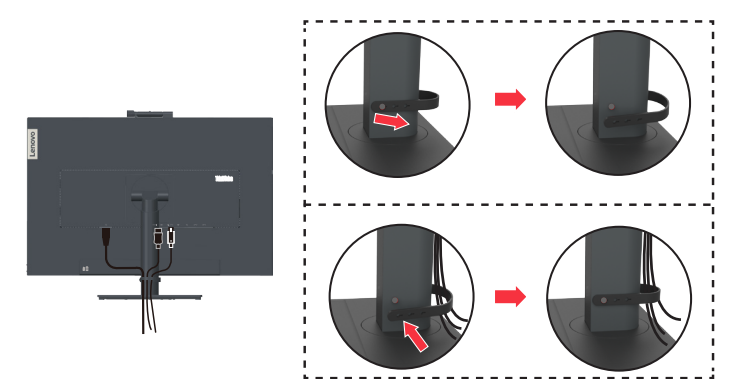

16. Включите монитор и компьютер.

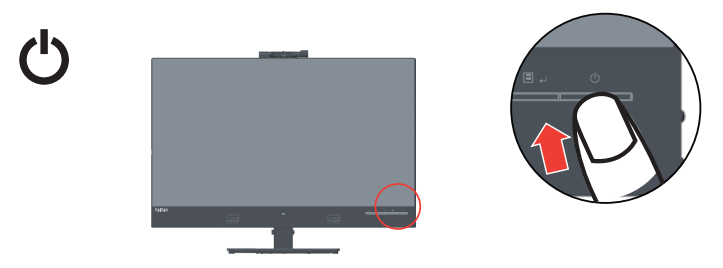

17. Для установки драйвера монитора, соответствующего вашей модели, загрузите его с веб-сайта Lenovo по адресу: https://pcsupport.lenovo.com/solutions/t27hv\_20. См. инструкции по установке драйвера в разделе «Как установить драйвер монитора вручную» на стр 3-5.

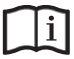

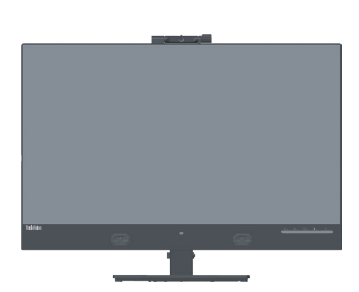

#### Hастройка Windows Hello (только в Windows 10)

Примечание: Для настройки приложения «Windows Hello» выполните следующие лействия:

1. Нажмите клавиши «Windows» + «I», затем выберите пункты «Accounts» (Учетные записи) и «Sign-in options» (Параметры входа).

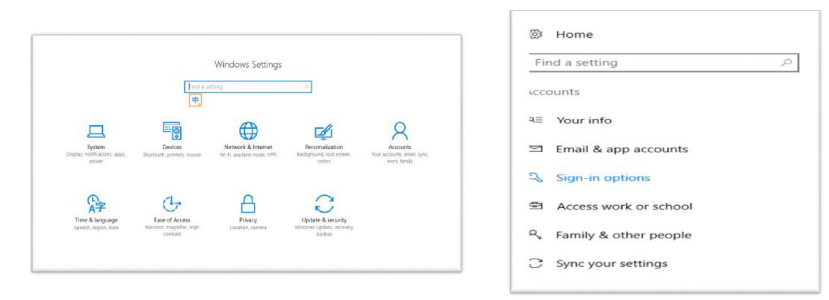

2. Задайте ПИН-код.

3. Настройте распознавание лица, нажав кнопки Set up (Настроить) и Get started (Начать).

| Find a setting          | If you've been away, when should Windows require y    | ou to sign in again?                                                                                                    |
|-------------------------|-------------------------------------------------------|----------------------------------------------------------------------------------------------------|
| counts                  | When PC wakes up from sleep $$                        | Windows Helio setup                                                                                                    |
| E Your info             | C Windows Hello                                       | Welcome to Windows Hello<br>Your device just got more personal. Say goodbye to entering                                                         |
| 3 Email & app accounts  | Sign in to Windows, apps and services by teaching W   | complex passwords and start using Windows Hello to unlock<br>your device, verify your identity, and buy things in the Store<br>using your face. |
| 3 Access work or school | Learn more about Windows Hello                        | Learn more                                                                                                    |
| , Family & other people | Set up                                                |                                                                                                    |
| Sync your settings      | Automatically dismosthe lock screen if we recognize   |                                                                                                    |
|                         | C Password                                            |                                                                                                    |
|                         | Change your account password                          |                                                                                                    |
|                         | Change                                                | Get started Cancel                                                                                                    |
|                         | ₩ PIN                                                 |                                                                                                    |
|                         | You can use this PIN to sign in to Windows, apps, and | d services.                                                                                                    |

4. Отсканируйте свое лицо и включите функцию разблокирования компьютера с помощью распознавания лица.

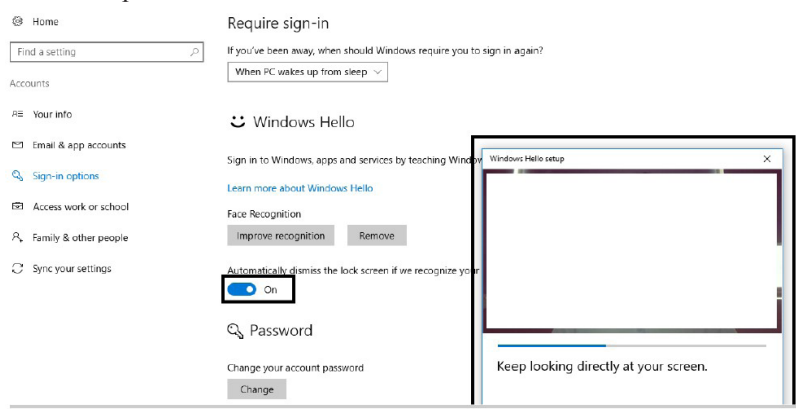

## Регистрация

Благодарим вас за приобретение продукта Lenovo<sup>TM</sup>. Потратьте немного времени на регистрацию вашего продукта и предоставьте нам информацию, которая поможет компании Lenovo повысить качество услуг в дальнейшем. Ваши отзывы представляют для нас большую ценность для разработки и обслуживания нашей продукции, что важно и для вас, а также помогут улучшить наше с вами общение. Зарегистрируйтесь на веб-сайте:

http://www.lenovo.com/register

Компания Lenovo будет посылать вам информацию и обновления на зарегистрированный продукт, если только вы не укажете в анкете, что вам не нужна дополнительная информация.

# Глава 2. Настройка и использование монитора

В данном разделе представлена информация о настройке и использовании монитора.

## Удобство и простота работы

Чтобы получить максимальную отдачу от персонального компьютера и избежать дискомфорта, нужно правильно организовать рабочее место с эргономической точки зрения. Организуйте рабочее место и расставьте оборудование так, чтобы это соответствовало вашим требованиям и выполняемой работе. Кроме того, чтобы добиться максимальной производительности работы на компьютере и работать с максимальным комфортом, нужно придерживаться правильного стиля работы. Подробную информацию по этим темам смотрите на веб-сайте Healthy Computing: http://www.lenovo.com/healthycomputing/.

#### Организация рабочего места

Для работы в комфортных условиях используйте рабочую поверхность соответствующей высоты и площади.

Организуйте рабочее место так, чтобы это соответствовало материалам и оборудованию, которые вы используете. Содержите рабочее место в чистоте, чтобы можно было удобно разместить материалы, с которыми вы обычно работаете; наиболее часто используемые предметы (например, мышь или телефон) держите в самом доступном месте.

Компоновка и расстановка оборудования очень важны для соблюдения правильной рабочей позы. Ниже описано, как разместить оборудование, чтобы вы работали в правильной рабочей позе.

#### Расположение и работа с монитором

Установите и настройте монитор так, чтобы вам было удобно смотреть на него; примите во внимание следующие соображения:

- Расстояние до экрана: Рекомендуемое расстояние просмотра (от глаз пользователя до экрана монитора) составляет 1,5 диагонали экрана. Чтобы обеспечить это расстояние в тесном офисном пространстве, можно овсвободить место для монитора, отодвинув стол от стены или перегородки; плоскопанельный или компактный монитор можно расположить в углу стола; либо можно поставить клавиатуру на выдвижную полку, чтобы увеличить глубину рабочего пространства.
- Высота установки монитора: Установите монитор так, чтобы голова и шея находились в удобном и нейтральном положении (вертикальном или прямом).
   Если ваш монитор не настраивается по высоте, можно подложить под него книги или какие-либо другие прочные твердые предметы, чтобы подстроить высоту.
   Общая рекомендация при подборе высоты размещения монитора: сядьте удобно и разместите монитор так, чтобы верхняя граница экрана была на уровне глаз или чуть ниже. Однако высоту монитора нужно подобрать так, чтобы расстояние от глаз до центра монитора обеспечивало удобный просмотр изображения без напряжения глазных мышц.
- Угол наклона: Отрегулируйте угол наклона экрана так, чтобы изображение на экране читалось наилучшим образом, а голова и шея находились при этом в наиболее удобном положении.
- Общие указания по размещению: Разместите монитор так, чтобы на экране не было бликов или отражений от верхнего света и окон.

Ниже приведено еще несколько рекомендаций по удобной работе с монитором:

- Используйте освещение, соответствующее выполняемой работе.
- Настройте изображение на экране оптимальным образом при помощи регуляторов яркости, контрастности и изображения (если монитор оснащен этими регуляторами).
- Содержите экран монитора в чистоте, чтобы вы могли сосредоточить внимание на содержимом экрана.

От любой напряженной и непрерывной зрительной деятельности устают глаза. Время от времени нужно расслаблять глазные мышцы: отведите глаза от монитора и сфокусируйте взгляд на удаленном предмете. Если у вас устают глаза или если вы ощущаете зрительный дискомфорт, обратитесь за советом к окулисту.

#### Краткие рекомендации по правильному стилю работы

Если вы хотите удобно и продуктивно работать на компьютере, следует принять во внимание некоторые важные факторы; сводка этих факторов приведена ниже.

- Хорошая осанка начинается с правильной установки оборудования: Компоновка рабочего места и размещение оборудования оказывают значительное влияние на осанку при работе на компьютере. При размещении оборудования обязательно учитывайте рекомендации, приведенные в разделе «Организация рабочего места» на стр 2-1; это обеспечит вам удобную рабочую позу и повысит производительность работы. Используйте все возможности регулировки компонентов компьютера и офисной мебели для удовлетворения своих предпочтений сейчас и по мере их изменения в будущем.
- Можно избежать дискомфорта, слегка изменив рабочую позу: Чем дольше вы сидите за компьютером, тем пристальнее вы должны следить за рабочей позой. Постарайтесь не сидеть долго в одной позе. Время от времени немного изменяйте позу; так вы сможете избежать дискомфорта. Используйте все возможности регулировки офисной мебели и оборудования, чтобы адаптировать их к изменениям позы.
- Короткие периодические перерывы полезны для здоровья при работе на компьютере: Работа на компьютере — это в основном малоподвижная работа, поэтому короткие перерывы очень важны. Встаньте из-за стола, потянитесь, сходите попить воды, в общем, прервите работу на какое-то время. После короткого перерыва ваше тело само займет удобную позу, и вы будете работать продуктивно и комфортно.

#### Информация о специальных возможностях

Компания Lenovo стремится предоставить больший доступ к информации и технологиям лицам с ограниченными возможностями. С помощью ассистирующих технологий пользователи с ограниченными возможностями могут получать информацию наиболее удобным для них способом. Некоторые из таких технологий уже представлены в вашей операционной системе; другие можно приобрести у поставщика или получить по адресу:

https://lenovo.ssbbartgroup.com/lenovo/request\_vpat.php

## Настройка изображения на мониторе

В данном разделе представлено описание функций управления, используемых для настройки изображения на мониторе.

### Использование кнопок прямого доступа

Кнопки прямого доступа можно использовать, если экранное меню не выведено на экран.

|   | Значок | Управление                                         | Описание                                                                                                    |
|---|--------|----------------------------------------------------|----------------------------------------------------------------------------------------------------|
| 1 | ×      | Microphone Mute<br>(Выключение звука<br>микрофона) | Отключение звука микрофона.                                                                                                    |
|   | Ţ      | Return button<br>(Кнопка возврата)                 | Возврат на предыдущую страницу меню или выход из предыдущей функции.                                                                                                    |
|   | Ø      | Audio Mute<br>(Отключение звука)                   | Отключение звука.                                                                                                    |
| 2 | 1      | Increase/Up<br>(Увеличить/Вверх)                   | Перемещение вверх в режиме просмотра.<br>Увеличение значения параметра при<br>регулировке/настройке.                                                                                                    |
|   | 1 2    | Input Source<br>(Источник входного<br>сигнала)     | Переключение источника входного видеосигнала.                                                                                                    |
| 3 | ¥      | Decrease/Down<br>(Уменьшить/Вниз)                  | Перемещение вниз в режиме просмотра.<br>Уменьшение значения параметра при<br>регулировке/настройке.<br>Переход к следующему элементу меню.<br>Нажмите и удерживайте 3 секунды, чтобы<br>включить или выключить умный индикатор<br>движения. |
| 4 | Ξ      | Menu (Меню)                                        | Вызов экранного меню.<br>Подтверждение выбора.<br>При нажатии и удержании в течение 10 секунд<br>блокирование/деблокирование меню.<br>Нажмите и удерживайте 3 секунды,<br>чтобы включить или выключить функцию<br>отслеживания лиц.         |
|   | لې     | Enter (Ввод)                                       | Переход на следующий уровень в главном меню/подменю или переход на предыдущий уровень панели регулировки.                                                                                                    |
| 5 | +      | Volume up<br>(Увеличение<br>громкости)             | Регулятор увеличения громкости динамиков.                                                                                                    |
| 5 |        | Volume down<br>(Уменьшение<br>громкости)           | Регулятор уменьшения громкости динамиков.                                                                                                    |

Таблица 2-1 Кнопки прямого доступа

#### Использование элементов управления экранного меню

Изменить настройки можно при помощи элементов управления, отображаемых в экранном меню.

| ThinkV                 | <b>ision</b> 。т2 <sup>-</sup> | 7hv-20               |                     | Lenovo                     |
|------------------------|-------------------------------|----------------------|---------------------|----------------------------|
|                        | itor Controls 🖊               | Brightness           | 75                  |                            |
| Adva                   | nced Settings                 | Contrast             | 75                  |                            |
| Smar                   | t Feature                     |                      |                     |                            |
| 1 <del>}€</del> 2 Port | Settings                      |                      |                     |                            |
| Menu                   | u Settings                    |                      |                     |                            |
| Exit                   |                               |                      |                     |                            |
| Input Sigr             | nal : USB-C Re                | solution : 2560x1440 | Refresh Rate : 60Hz | USB C Power Delivery : 85W |

Для использования экранных элементов управления:

- 1. Нажмите кнопку **Е**, чтобы открыть главное экранное меню.
- Кнопками ↑ и ↓ можно перемещаться от одного значка к другому. Выберите значок и нажмите кнопку ↓, чтобы получить доступ к соответствующей функции. Если в выбранном пункте меню есть подменю, выберите нужный пункт подменю кнопками ↑ и ↓, затем нажмите кнопку ↓ для выбора данной функции. Кнопками ↑ и ↓ выполните настройку и нажмите кнопку ↓ для сохранения.
- 3. Чтобы выйти из подменю и главного окна экранного меню, нажмите кнопку 🕤.
- Нажмите и удерживайте в течение 10 секунд кнопку →, чтобы заблокировать экранное меню. Это поможет избежать случайного изменения настроек экранного меню. Чтобы разблокировать экранное меню и получить возможность изменять настройки с его помощью, нажмите и удерживайте в течение 10 секунд кнопку ↓.
- 6. Функция ENERGY STAR предназначена для сброса всех пользовательских параметров до значений по умолчанию, чтобы монитор соответствовал требованиям стандарта Energy Star.

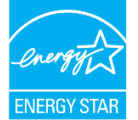

Energy Star — это программа энергосбережения для бытовой электроники, которую возглавляет правительство США. Она была запущена в 1992 компаниями ЕРА и DOE, чтобы сократить энергопотребление и выбросы парниковых газов. Логотип Energy Star символизирует рациональное использование энергии и защиту окружающей среды. Он улучшает понятие энергоэффективности потребителей и производителей и эффективно руководит рыночными тенденциями.

Нормы Energy Star улучшают энергоэффективность и сокращают загрязнение воздуха за счет применения более энергоэффективного оборудования в домах, офисах и на заводах. Одним из способов достижения этой цели является внедрение механизмов по снижению энергопотребления в то время, когда устройства не используются. Настройки монитора по умолчанию соответствуют требованиям сертификации Energy Star. Любые изменения, сделанные пользователями для улучшения возможностей и функций устройства, могут привести к увеличению потребления энергии, и параметры устройства не будут соответствовать ограничениям стандарта Energy Star. Если в процессе эксплуатации устройства пользователь изменяет настройки, связанные с энергоэффективностью, такие как яркость, цветовой режим и т.д., выберите All Reset Factory (Сброс всех настроек) или функцию Energy Star, чтобы восстановить энергопотребление, которое соответствует энергоэффективности по стандарту Energy Star.

Дополнительная информация представлена на веб-сайте (<u>www.energystar.gov/products</u>). Все изделия, соответствующие стандарту Energy Star, будут опубликованы в Интернете. Их перечень доступен для просмотра официальным лицам, общественным организациям и потребителям.

| Значок в главном<br>окне экранного<br>меню             | Подменю                                                       | Описание                                                                                                    | Настройки и<br>регулировки |
|--------------------------------------------------------|---------------------------------------------------------------|----------------------------------------------------------------------------------------------------|----------------------------|
| -``@                                                   | Brightness (Яркость)                                          | Регулировка общей яркости экрана.                                                                                                    | Все порты<br>входных       |
| Monitor Controls<br>(Средства управления<br>монитором) | Contrast<br>(Контрастность)                                   | Регулирует контрастность, т. е. различия между светлыми и темными участками.                                                                                                    | сигналов                   |
|                                                        | Dynamic Contrast<br>(Динамическая<br>контрастность)           | Включение режима динамической<br>регулировки контрастности.<br>• Off (Выкл)<br>• On (Вкл.)                                                                                                    |                            |
|                                                        | Over Drive<br>(Ускорение)                                     | Улучшение времени ответа<br>• Off (Выкл)<br>• Normal (Обычный)<br>• Extreme (Максимальный)                                                                                                    |                            |
| Advanced Settings<br>(Дополнительные<br>настройки)     | Color Mode<br>(Цветовой режим)                                | <ul> <li>Регулировка интенсивности красного,<br/>зеленого и синего компонентов цвета.</li> <li>Preset mode (Режим с предустановками)</li> <li>Srgb</li> <li>Neutral (Нейтральный)</li> <li>Reddish (Красноватый)</li> <li>Bluish (Синеватый)</li> <li>Custom (Пользовательский)</li> <li>Red (Красный): увеличивает или<br/>уменьшает насыщенность 'красного'<br/>компонента изображения.</li> <li>Green (Зеленый): увеличивает или<br/>уменьшает насыщенность 'зеленого'<br/>компонента изображения.</li> <li>Blue (Синий): увеличивает или<br/>уменьшает насыщенность 'зеленого'<br/>компонента изображения.</li> <li>Blue (Синий): увеличивает или<br/>уменьшает насыщенность 'синего'<br/>компонента изображения.</li> <li>Close (Закрыть)</li> </ul> |                            |
| Scenario Modes<br>(Режимы сценариев)                   |                                                               | Panel Native (Собственное разрешение<br>панели) / Image Creation (Создание<br>изображения) / Digital Cinema (Цифровая<br>кинематография) / Video Creation (Создание<br>видеозаписи) / Low Blue Light (Фильтр<br>синего света)                                                                                                    |                            |
|                                                        | Aspect Ratio<br>(Соотношение<br>сторон)                       | Выбор типа масштабируемого изображения:<br>• Full Screen (Во весь экран)<br>• Original AR (Исходный формат)                                                                                                    |                            |
|                                                        | Button repeat rate<br>(Частота повтора при<br>нажатии кнопки) | <ul><li>Off (Выкл)</li><li>Default (По умолчанию)</li><li>Slow (Медленный)</li></ul>                                                                                                    |                            |
|                                                        | Video/Audio Icon<br>(Значок видео/аудио)                      | Enable Camera / Microphone Icon<br>(Включение значка камеры/микрофона)<br>• Off (Выкл)<br>• On (Вкл.)                                                                                                    |                            |
| × ×                                                    | Smart energy (ToF)<br>(Умная энергетика)                      | • Off (Выкл)<br>• On (Вкл.)                                                                                                    |                            |
| Smart Feature                                          | Smart traffic light<br>(Умный индикатор<br>движения)          | • Off (Выкл)<br>• On (Вкл.)<br>• Auto (Авто)                                                                                                    |                            |
| (Умная функция)                                        | Smart Audio<br>(Умный звук)                                   | • Оff (Выкл)<br>• On (Вкл.)                                                                                                    |                            |

## Таблица 2-2 Функции экранного меню

| Значок в главном<br>окне экранного<br>меню | Подменю                                            | Описание                                                                                                    | Настройки и<br>регулировки       |
|--------------------------------------------|----------------------------------------------------|----------------------------------------------------------------------------------------------------|----------------------------------|
|                                            | Input Signal<br>(Входной сигнал)                   | Данный монитор принимает видеосигналы<br>с двух различных разъемов. При<br>использовании разъема USB-C / HDMI / DP<br>в экранном меню выберите пункт Digital<br>(Цифровой).<br>• USB-C<br>• HDMI<br>• DP                                                                                                | Все порты<br>входных<br>сигналов |
| 1-2-2                                      | USB Charging<br>(Зарядка по USB)                   | • On (Вкл.)<br>• Off (Выкл)                                                                                                    |                                  |
| Port Settings<br>(Настройки порта)         | Smart Power<br>(Смарт-питание)                     | • On (Вкл.)<br>• Off (Выкл)                                                                                                    |                                  |
|                                            | Super USB-C Charging<br>(Быстрая зарядка<br>USB-C) | • On (Вкл.)<br>• Off (Выкл)                                                                                                    |                                  |
|                                            | Daisy chain<br>(Шлейфовое<br>подключение)          | • On (Вкл.)<br>• Off (Выкл)                                                                                                    |                                  |
|                                            | DP Select<br>(Выбор DP)                            | • DP 1.2<br>• DP 1.1                                                                                                    |                                  |
|                                            | Language (Язык)                                    | Выбор языка экранного меню.<br>Примечание: Выбранный язык — это язык<br>только экранного меню. На программу,<br>запущенную на компьютере, он не<br>оказывает никакого влияния.                                                                                                    |                                  |
|                                            | Menu time out<br>(Время закрытия<br>меню)          | Установка времени (начиная с последнего<br>нажатия какой-либо кнопки), в течение<br>которого экранное меню будет активно.                                                                                                    |                                  |
| [E]                                        | Menu Horizontal<br>(Меню по<br>горизонтали)        | Перемещает экранное меню по горизонтали.                                                                                                    |                                  |
| Menu Settings                              | Menu Vertical<br>(Меню по вертикали)               | Перемещает экранное меню по вертикали.                                                                                                    |                                  |
| (Настройки меню)                           | Transparency<br>(Прозрачность)                     | Выбор прозрачности экранного меню.                                                                                                    |                                  |
|                                            | Factory Reset<br>(Заводские<br>настройки)          | <ul> <li>Устанавливает исходные заводские<br/>настройки монитора.</li> <li>Yes (Да)</li> <li>No (Нет)</li> <li>Логотип ENERGY STAR означает<br/>сброс всех пользовательских<br/>параметров до значений по умолчанию,<br/>чтобы монитор соответствовал<br/>требованиям стандарта Energy Star.</li> </ul> |                                  |

\* Использование Максимального режима (время отклика) может привести к снижению качества отображения быстро двигающихся объектов.

Рекомендуется проверять Максимальный режим (время отклика), чтобы определить его совместимость с теми приложениями, в которых планируется его использовать.

Динамическая контрастность конфликтует с функцией Smart Energy (Умная энергетика) и выключится (станет не активной) после включения этой функции.

При включении/ выключении шлейфового подключения подача питания через интерфейс USB C прекратится на несколько секунд.

## Smart Feature (Умная функция)

В этом разделе описывается, как использовать интеллектуальные функции этого монитора.

## Smart Energy (Умная энергетика)

С включенной функцией Smart Energy монитор может обнаруживать присутствие пользователя перед монитором.

Подсветка будет отключена, если пользователь не находится перед монитором.

Приближение

Убытие

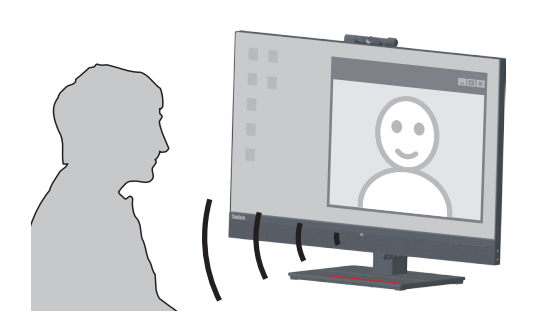

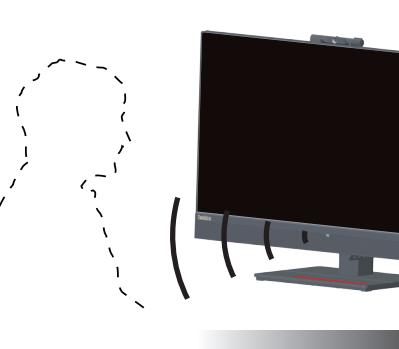

Выключение затемнени

- 1. Оптимальное рабочее расстояние перед монитором составляет 300–1000 мм (от 12 до 40 дюймов).
- 2. Яркий свет может повлиять на работу датчика.
- 3. Некоторые материалы кресла могут вызвать срабатывание датчика.
- 4. ПОЖАЛУЙСТА, НЕ ПРИКАСАЙТЕСЬ К ДАТЧИКУ Отпечатки пальцев, царапины или повреждения, а также электростатический Разряд могут повлиять на работу датчика.

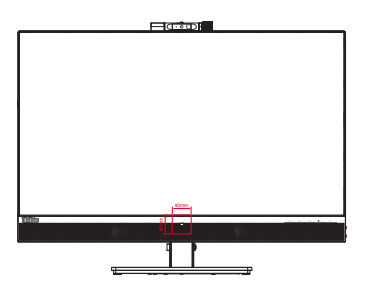

## Smart traffic light (Умный индикатор движения)

- 1. Режимы индикатор: Вкл./Выкл./Авто.
- 2. Для включения/выключения нажмите кнопку источника в течение 3 секунд.
- 3. Индикатор движения показывает рабочее состояние камеры и микрофона монитора в режиме «Авто».

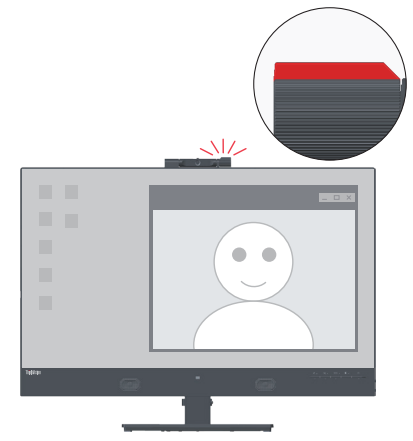

Примечание: Для включения этой функции подключите кабель USB.

## Smart Audio (Умный звук)

Выкл.: Подавление звука вокруг микрофона выключено.

Вкл.: Микрофон, в основном, улавливает звук спереди.

Речь вне зоны охвата микрофона будет явно подавлена, но не исчезнет полностью.

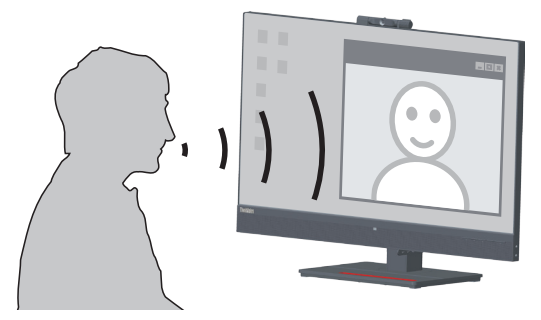

- 1. Для включения этой функции подключите кабель USB.
- 2. Окружающая среда, отражение звука или уровень шума повлияют на качество работы.

## Выбор поддерживаемого режима отображения

Режим отображения, используемый монитором, задается компьютером. Поэтому дополнительную информацию о том, как сменить режим отображения, смотрите в документации к компьютеру.

При смене режима отображения могут измениться размер, положение и форма изображения. Это нормальное явление, изображение можно вновь настроить в режиме автоматической настройки изображения и с помощью средств настройки изображения. В отличие от ЭЛТ-мониторов, требующих высокой частоты обновления для уменьшения мерцания, ЖК- или плоскопанельная технология изначально не подвержена мерцанию.

**Примечание:** Если ранее компьютер использовался с ЭЛТ-монитором и на нем установлен режим, не подходящий для работы с данным монитором, возможно, потребуется временно подключить ЭЛТ-монитор для установки разрешения, желательно 2560 x 1440 точек с частотой обновления 60 Гц, что является стандартным режимом работы монитора.

Режимы отображения, приведенные ниже, оптимизированы на заводе.

| Синхронизация | Частота обновления (Гц) |
|---------------|-------------------------|
| 640x480       | 60 Hz                   |
| 640x480       | 67 Hz                   |
| 640x480       | 72 Hz                   |
| 640x480       | 75 Hz                   |
| 720x400       | 70 Hz                   |
| 800x600       | 60 Hz                   |
| 800x600       | 72 Hz                   |
| 800x600       | 75 Hz                   |
| 832x624       | 75 Hz                   |
| 1024x768      | 60 Hz                   |
| 1024x768      | 70 Hz                   |
| 1024x768      | 75 Hz                   |
| 1152x864      | 75 Hz                   |
| 1280x1024     | 60 Hz                   |
| 1280x1024     | 70 Hz                   |
| 1280x1024     | 75 Hz                   |
| 1440x900      | 60 Hz                   |
| 1680x1050     | 60 Hz                   |
| 1920x1080     | 60 Hz                   |
| 1920x1200     | 60 Hz                   |
| 2560x1440     | 60 Hz                   |

Таблица 2-3. Режимы отображения, установленные на заводе

## Знакомство с управлением питанием

Управление питанием активируется, если компьютер определяет, что мышь или клавиатура не использовались в течение заданного пользователем промежутка времени. Есть несколько состояний монитора; они показаны в нижеприведенной таблице.

Для достижения оптимальной производительности выключайте монитор в конце каждого рабочего дня или если вы не собираетесь работать с ним в течение достаточно длительного времени.

| Состояние                             | Индикатор<br>питания | Экран   | Операция для<br>восстановления                                                                                                    | Совместимость |
|---------------------------------------|----------------------|---------|----------------------------------------------------------------------------------------------------|---------------|
| Вкл.                                  | Белый                | Обычный |                                                                                                    |               |
| Режим<br>ожидания/<br>Спящий<br>режим | Желтый               | Пустой  | Нажмите любую клавишу на<br>клавиатуре или передвиньте<br>мышь.<br>Может наблюдаться небольшая<br>задержка.<br><b>Примечание:</b> Монитор<br>переходит в режим ожидания и<br>в случае, если на вход монитора<br>не подается изображение. | ENERGY STAR   |
| Выкл                                  | Выкл                 | Пустой  | Нажмите кнопку питания,<br>чтобы включить питание.<br>Изображение может появиться<br>с небольшой задержкой.                                                                                                    | ENERGY STAR   |

Таблица 2-4 Индикатор питания

#### Режимы управления питанием

| Режимы<br>VESA               | Синх-<br>ронизация<br>по гор. | Синх-<br>ронизация<br>по верт. | Видео    | Индикатор<br>питания | Потребляемая<br>мощность                         |
|------------------------------|-------------------------------|--------------------------------|----------|----------------------|--------------------------------------------------|
| Обычный<br>режим работы      | Активный                      | Активный                       | Активный | Белый                | 148 Вт<br>(максимальное)*<br>25 Вт (стандартный) |
| Режим<br>"Активный<br>выкл." | Неактивен                     | Неактивен                      | Выкл     | Желтый               | Менее 0,5 Вт                                     |
| Выключение                   | -                             | -                              | -        | Выкл                 | Менее 0,3 Вт                                     |

| Energy Star      | Потребляемая мощность |
|------------------|-----------------------|
| P <sub>on</sub>  | 20,59 Вт              |
| E <sub>TEC</sub> | 66,47 кВт             |

\*\* Максимальная потребляемая мощность при максимальной яркости. Настоящий документ приводится исключительно для информации и отражает

производительность в лабораторных условиях. Рабочие характеристики вашего устройства могут отличаться в зависимости от заказанных вами ПО, компонентов и периферийных устройств. Мы не обязаны обновлять данную информацию. Соответственно, покупатель не должен полагаться на данную информацию для принятия решений об электрических допусках и иных характеристиках. Изделие поставляется без прямых или подразумеваемых гарантий точности или полноты.

### Уход за монитором

Перед выполнением любых действий по обслуживанию монитора обязательно нужно выключить питание.

#### Нельзя:

- Лить на монитор воду или другие жидкости.
- Использовать растворители или абразивные материалы.
- Использовать для чистки монитора и любого электрического оборудования легковоспламеняющиеся жидкости.
- Прикасаться к экрану монитора острыми или твердыми предметами. Так можно повредить экран.
- Использовать любые чистящие жидкости, содержащие антистатические добавки (или подобные им). Это может повредить покрытие экрана.

#### Можно:

- Слегка смочить водой мягкую ткань и осторожно протереть крышки и экран монитора.
- Удалить жир или следы от пальцев влажной тканью, слегка смоченной мягким моющим средством.

## Снятие основания и подставки монитора

- Шаг 1. Помести те монитор на плоскую поверхность с мягким покрытием.
- Шаг 2. Нажмите и удерживайте кнопку фиксатора подставки.
- Шаг 3. Поднимите подставку и снимите ее с монитора.

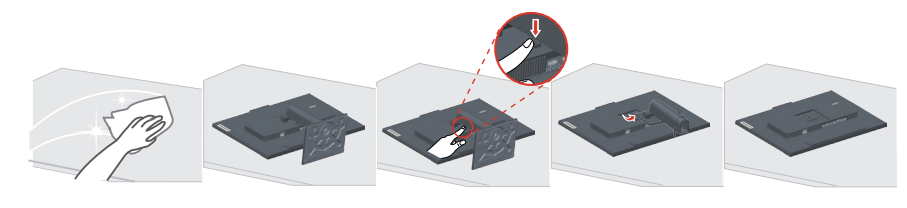

## Установка на стене (дополнительно)

См. инструкции по установке в комплекте для настенного монтажа. Чтобы изменить установку ЖК-монитора с настольного варианта размещения на настенный, выполните следующие действия:

Шаг 1. Убедитесь, что выключатель питания выключен, затем отсоедините шнур питания.

Шаг 2. Уложите ЖК-монитор лицевой частью вниз на полотенце или одеяло.

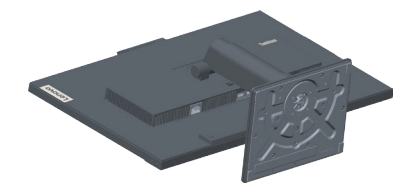

Шаг 3. Отсоедините от монитора основание и подставку. См. раздел «Снятие основания и подставки монитора» на стр 2-11.

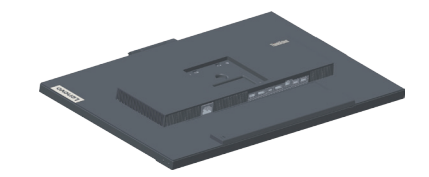

Шаг 4. Прикрепите монтажный кронштейн из комплекта для настенного монтажа, совместимого со стандартом VESA.

(расстояние 100 x100 мм), тип монтажного винта VESA: М4 x 10 мм.

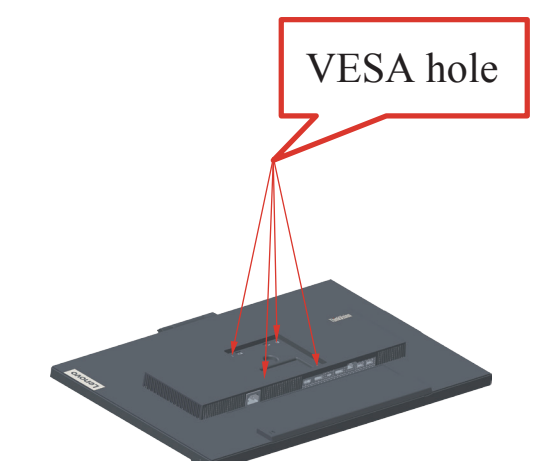

Шаг 5. Установите ЖК-монитор на стене в соответствии с инструкциями в комплекте для настенного монтажа.

Для использования только с настенным монтажным кронштейном, внесенным в списки UL, с минимальным весом/нагрузкой: 8kg

# Глава 3. Справочная информация

В настоящем разделе приведены технические характеристики монитора и инструкции по ручной установке драйвера монитора, информация по поиску и устранению неисправностей.

## Характеристики монитора

| Размеры                                                                                                    | Глубина                         | ~<br>208 мм (8,19 дюйма)                            |
|----------------------------------------------------------------------------------------------------|---------------------------------|-----------------------------------------------------|
|                                                                                                    | Высота                          | 473,6 мм (18,65 дюйма)                              |
|                                                                                                    | Ширина                          | 613,6 мм (24,16 дюйма)                              |
| Подставка                                                                                                    | Наклон                          | Диапазон: -5°~35°                                   |
| Крепление VESA                                                                                                    | Поддерживается                  | 100 x 100 мм (3,94 x 3,94 дюйма)                    |
| Изображение                                                                                                    | Видимый размер<br>изображения   | 685 мм (27 дюймов)                                  |
|                                                                                                    | Максимальная высота             | 608,6 мм (23,96 дюйма)                              |
|                                                                                                    | Максимальная ширина             | 613,6 мм (24,15 дюйма)                              |
|                                                                                                    | Шаг пикселей                    | 0,2331 мм (0,01 дюйма)                              |
| Питание                                                                                                    | Напряжение                      | 100-240 В переменного тока                          |
|                                                                                                    | Максимальный ток                | 1,5A                                                |
| Потребляемая мощность                                                                                                    | Обычный режим работы            | <148 Вт (макс.)                                     |
| Примечание: Значения<br>потребляемой мощности<br>представляют собой<br>суммарную мощность,<br>потребляемую<br>монитором и блоком<br>питания. |                                 | <25 Вт (тип.)                                       |
|                                                                                                    | Режим ожидания/<br>Спящий режим | <0,5 BT                                             |
|                                                                                                    | Выкл                            | <0,3 Вт при напряжении 100 и 240 В переменного тока |
| <b>Примечание:</b> Средняя<br>потребляемая мощность<br>определена при<br>стандартных настройках<br>экранного меню.                           |                                 |                                                     |
| DP                                                                                                    | Интерфейс                       | DP                                                  |
|                                                                                                    | Входной сигнал                  | VESA TMDS (Panel Link <sup>TM</sup> )               |
|                                                                                                    | Разрешение по горизонтали       | 2560 пикс. (макс.)                                  |
|                                                                                                    | Разрешение по вертикали         | 1440 линий (макс.)                                  |
|                                                                                                    | Частота синхронизации           | 300 МГц (макс.)                                     |

Таблица 3-1 Характеристики монитора модели A20270QT0/T27hv-20/62A9-GAR1-WW

| [                                    | 1                         | Î.                                        |
|--------------------------------------|---------------------------|-------------------------------------------|
| HDMI                                 | Интерфейс                 | HDMI                                      |
|                                      | Входной сигнал            | VESA TMDS (Panel Link <sup>™</sup> )      |
|                                      | Разрешение по горизонтали | 2560 пикс. (макс.)                        |
|                                      | Разрешение по вертикали   | 1440 линий (макс.)                        |
|                                      | Частота синхронизации     | 300 МГц (макс.)                           |
| Система передачи<br>данных           | VESA DDC/CI               |                                           |
| Поддерживаемые<br>режимы отображения | Частота строк             | 30-114 кГц                                |
|                                      | Частота кадров            | 48-75 Гц                                  |
|                                      | Базовое разрешение        | 2560 х 1440 на частоте 60 Гц              |
| Температура                          | При работе                | 0–40°C (32–104° F)                        |
|                                      | Хранение                  | -20-60°C (-4-140° F)                      |
|                                      | Транспортировка           | -20-60°C (-4-140° F)                      |
| Влажность                            | При работе                | от 10 до 80% без образования конденсата   |
|                                      | Хранение                  | от 5 до 95% без образования<br>конденсата |
|                                      | Транспортировка           | от 5 до 95% без образования конденсата    |

## Устранение неисправностей

Если при установке или эксплуатации монитора возникает неисправность, вы можете попытаться устранить ее самостоятельно. Перед тем, как обратиться к продавцу или в Lenovo, выполните действия, наиболее подходящие для вашего случая. *Таблица 3-2 Устранение неисправностей* 

| Проблема                                                                                                    | Возможные причины                                                                                                    | Действия                                                                                                    | Ссылка                                                              |
|----------------------------------------------------------------------------------------------------|----------------------------------------------------------------------------------------------------|----------------------------------------------------------------------------------------------------|---------------------------------------------------------------------|
| На экране<br>показано<br>сообщение «Out<br>of Range» (Вне<br>диапазона),<br>и индикатор<br>питания мигает<br>белым цветом. | На компьютере<br>задан режим<br>дисплея, который<br>не поддерживается<br>монитором                                                                                        | <ul> <li>Если вы заменяете<br/>старый монитор на<br/>новый, вновь подключите<br/>старый монитор и<br/>задайте режим дисплея<br/>в диапазоне, указанном<br/>для нового монитора.</li> <li>Если вы работаете в<br/>Windows, перезагрузите<br/>систему в безопасном<br/>режиме и выберите<br/>поддерживаемый<br/>режим дисплея.</li> <li>Если данные функции не<br/>работают, обратитесь в<br/>центр поддержки клиентов.</li> </ul> | «Выбор<br>поддерживаемого<br>режима<br>отображения» на<br>стр 2-9   |
| Неприемлемое<br>качество<br>изображения                                                                                    | Сигнальный<br>видеокабель неплотно<br>подсоединен к<br>монитору или к<br>компьютеру.                                                                                      | Убедитесь, что сигнальный<br>кабель надежно подсоединен<br>к компьютеру и к монитору.                                                                                                    | «Подсоединение<br>кабелей и<br>включение<br>монитора» на стр<br>1-9 |
|                                                                                                    | Возможно,<br>неправильно заданы<br>цветовые параметры.                                                                                                    | Выберите в экранном меню<br>другие цветовые параметры.                                                                                                    | «Настройка<br>изображения на<br>мониторе» на стр<br>2-3             |
|                                                                                                    | Не выполнена<br>автоматическая<br>настройка<br>изображения.                                                                                                    | Выполните автоматическую<br>настройку изображения.                                                                                                    | «Настройка<br>изображения на<br>мониторе» на стр<br>2-3             |
| Индикатор<br>питания не горит,<br>изображения нет.                                                                         | <ul> <li>Не включен<br/>выключатель<br/>питания монитора.</li> <li>Неплотно вставлен<br/>или отключен<br/>шнур питания.</li> <li>В розетке нет<br/>напряжения.</li> </ul> | <ul> <li>Проверьте, правильно ли<br/>подключен шнур питания.</li> <li>Проверьте, есть ли<br/>напряжение в розетке.</li> <li>Включите монитор.</li> <li>Попробуйте подключить<br/>другой шнур питания.</li> <li>Попробуйте вставить<br/>шнур в другую розетку.</li> </ul>                                                                                                    | «Подсоединение<br>кабелей и<br>включение<br>монитора» на стр<br>1-9 |
| На экране<br>отсутствует<br>изображение,<br>и индикатор<br>питания светится<br>желтым цветом.                              | Монитор находится<br>в спящем режиме/<br>режиме ожидания                                                                                                    | <ul> <li>Чтобы возобновить<br/>работу, нажмите любую<br/>клавишу на клавиатуре<br/>или подвигайте мышь.</li> <li>Проверьте параметры<br/>питания на компьютере.</li> </ul>                                                                                                    | «Знакомство с<br>управлением<br>питанием» на стр<br>2-10            |

| Проблема                                                                                                    | Возможные причины                                                                                                    | Действия                                                                                                    | Ссылка                                                                          |
|----------------------------------------------------------------------------------------------------|----------------------------------------------------------------------------------------------------|----------------------------------------------------------------------------------------------------|---------------------------------------------------------------------------------|
| Индикатор<br>питания светится<br>желтым цветом,<br>но изображение<br>отсутствует                                           | Сигнальный<br>видеокабель<br>неплотно вставлен<br>или отсоединен от<br>компьютера или<br>монитора                                                  | Проверьте, правильно ли<br>подключен видеокабель.                                                                                                    | «Подсоединение<br>кабелей и<br>включение<br>монитора» на стр<br>1-9             |
|                                                                                                    | Для яркости и<br>контрастности<br>заданы минимальные<br>значения.                                                                                  | Настройте в экранном меню<br>яркость и контрастность.                                                                                                    | «Настройка<br>изображения на<br>мониторе» на стр<br>2-3                         |
| Один или<br>несколько<br>пикселей не<br>окрашены                                                                           | Это характеристика<br>жидкокристаллической<br>технологии, а не<br>дефект ЖК-монитора                                                               | В случае, если не светятся<br>более пяти пикселей,<br>обратитесь в центр<br>поддержки.                                                                                            | «Приложение<br>А. Сервисное<br>обслуживание и<br>поддержка» на<br>стр А-1       |
| <ul> <li>Строки<br/>текста или<br/>изображение<br/>размыты</li> <li>На изображении<br/>видны<br/>горизонтальные</li> </ul> | <ul> <li>Неоптимальная<br/>настройка<br/>изображения</li> <li>В окне Display<br/>Properties<br/>(Свойства: Экран)<br/>компьютера заданы</li> </ul> | Настройте параметры<br>разрешения на компьютере<br>так, чтобы они<br>соответствовали базовому<br>разрешению монитора —<br>2560 x 1440 при частоте<br>60 Гц.                       | «Настройка<br>изображения на<br>мониторе» на стр<br>2-3                         |
| или<br>вертикальные<br>линии.                                                                                              | неоптимальные<br>параметры.<br>ии.                                                                                                    | Выполните автоматическую<br>настройку изображения.<br>Если это не помогло,<br>настройте изображение<br>вручную.                                                                   | «Выбор<br>поддерживаемого<br>режима<br>отображения» на<br>стр 2-9               |
|                                                                                                    |                                                                                                    | Если вы работаете при<br>базовом разрешении,<br>вы можете попытаться<br>улучшить изображение,<br>настроив на компьютере<br>параметр Dots Per Inch —<br>DPI (Число точек на дюйм). | Смотрите раздел<br>Дополнительно<br>в окне Свойства:<br>Экран на<br>компьютере. |

## Как установить драйвер монитора вручную

Ниже приведено описаны процедуры ручной установки драйвера монитора в операционных системах Microsoft Windows 7 и Microsoft Windows 10.

#### Установка драйвера монитора в Windows 7

Для использования функции Plug and Play в Microsoft Windows 7 выполните следующие действия:

- 1. Выключите компьютер и все подключенные к нему устройства.
- 2. Проверьте, правильно ли подключен монитор.
- 3. Включите монитор и компьютер. Дождитесь запуска операционной системы Windows 7.
- На веб-сайте Lenovo по адресу https://pcsupport.lenovo.com/solutions/t27hv\_20 найдите соответствующий драйвер для монитора и загрузите его на персональный компьютер, к которому подключен монитор (например, на рабочий стол).
- 5. Откройте окно Display Properties (Свойства: Экран), выбрав пункты Start (Пуск), Control Panel (Панель управления), Hardware and Sound (Оборудование и звук). Затем щелкните значок Display (Экран).
- 6. Щелкните вкладку Change the display settings (Изменить параметры дисплея).
- 7. Щелкните значок Advanced Settings (Дополнительные настройки).
- 8. Щелкните вкладку Monitor (Монитор).
- 9. Нажмите кнопку Properties (Свойства).
- 10. Щелкните вкладку Driver (Драйвер).
- 11. Щелкните Update Driver (Обновить драйвер), затем Browse the computer to find the driver program (Поиск программы драйвера на компьютере).
- 12. Выберите Pick from the list of device driver program on the computer (Выбрать из списка драйверов устройств на компьютере).
- 13. Нажмите кнопку **Hard Disk (Получите диск)**. Нажмите кнопку **Browse (Обзор)** и укажите следующий путь:
  - X:\Monitor Drivers\Windows 7

(где X обозначает «папку, в которой находится загруженный драйвер» (например, рабочий стол)).

- 14. Выберите файл «lent27hv-20.inf» и нажмите на кнопку Open (Открыть). Нажмите кнопку OK (OK).
- 15. В новом окне выберите LEN T27hv-20 и нажмите кнопку Next (Далее).
- 16. После завершения установки удалите все загруженные файлы и закройте все окна.
- Перезагрузите операционную систему. Система автоматически выберет максимальную частоту обновления экрана и соответствующие профили соответствия цветов.

**Примечание:** В случае жидкокристаллических мониторов (в отличие от электроннолучевых) увеличение частоты обновления экрана не приводит к повышению качества изображения. Lenovo рекомендует использовать разрешение 2560 x 1440 с частотой обновления 60 Гц или 640 x 480 с частотой обновления 60 Гц.

#### Установка драйвера монитора в Windows 10

Для использования функции Plug and Play в Microsoft Windows 10 выполните следующие действия:

- 1. Выключите компьютер и все подключенные к нему устройства.
- 2. Проверьте, правильно ли подключен монитор.
- 3. Включите монитор и компьютер. Дождитесь запуска операционной системы Windows 10.
- 4. На веб-сайте Lenovo по адресу https://pcsupport.lenovo.com/solutions/t27hv\_20 найдите соответствующий драйвер для монитора и загрузите его на персональный компьютер, к которому подключен монитор (например, на рабочий стол).
- 5. На Desktop (Рабочем столе) поместите указатель мыши в левый нижний угол экрана, щелкните правой кнопкой мыши, выберите пункт **Control Panel (Панель управления)**, затем дважды щелкните значок Hardware and Sound (Оборудование и звук), а затем выберите вкладку **Display (Экран)**.
- 6. Щелкните вкладку Change the display settings (Изменить параметры дисплея).
- 7. Щелкните значок Advanced Settings (Дополнительные настройки).
- 8. Щелкните вкладку Monitor (Монитор).
- 9. Нажмите кнопку Properties (Свойства).
- 10. Щелкните вкладку Driver (Драйвер).
- 11. Щелкните Update Driver (Обновить драйвер), затем Browse the computer to find the driver program (Поиск программы драйвера на компьютере).
- 12. Выберите Pick from the list of device driver program on the computer (Выбрать из списка драйверов устройств на компьютере).
- 13. Нажмите кнопку **Hard Disk (Получите диск)**. Нажмите кнопку **Browse (Обзор)** и укажите следующий путь:

X:\Monitor Drivers\Windows 10

(где X обозначает «папку, в которой находится загруженный драйвер» (например, рабочий стол)).

- 14. Выберите файл «lent27hv-20.inf» и нажмите на кнопку Open (Открыть). Нажмите кнопку OK (OK).
- 15. В новом окне выберите LEN T27hv-20 и нажмите кнопку Next (Далее).
- 16. После завершения установки удалите все загруженные файлы и закройте все окна.
- 17. Перезагрузите операционную систему. Система автоматически выберет максимальную частоту обновления экрана и соответствующие профили соответствия цветов.

**Примечание:** В случае жидкокристаллических мониторов (в отличие от электроннолучевых) увеличение частоты обновления экрана не приводит к повышению качества изображения. Lenovo рекомендует использовать разрешение 2560 x 1440 с частотой обновления 60 Гц или 640 x 480 с частотой обновления 60 Гц.

#### Получение дополнительной помощи

Если вам не удается решить проблему, обратитесь в центр техподдержки Lenovo. Для получения более подробной информации по связи с центром технической поддержки см. Приложение А «Сервисное обслуживание и поддержка» на стр А-1.

## Информация о получении сервисного обслуживания

#### Обязанности пользователя

Гарантия не распространяется на продукт, поврежденный в следствие несчастного случая, использования не по назначению, невнимательности, неправильной установки, использования без учета технических характеристик продукта и инструкций, стихийного бедствия или катастрофы, несанкционированного изменения, ремонта или модификации.

Ниже приведены примеры использования не по назначению и невнимательности, не покрываемые гарантией.

- Остаточное изображение на экране ЭЛТ-монитора. Эффект остаточного изображения устраняется с помощью использования движущейся экранной заставки или функции управления питанием.
- Физическое повреждение крышек, лицевой панели, основания и кабелей.
- Царапины или проколы экранов мониторов.

## Запасные части

Следующие детали предназначены для использования в сервисном центре Lenovo или официальными дилерами Lenovo для выполнения гарантийных обязательств перед покупателем. Детали предназначены только для проведения технического обслуживания. В следующей таблице приводится информация для модели (A20270QT0 / T27hv-20 / 62A9-GAR1-WW).

| Номер детали FRU<br>(элемент, заменяемый в<br>условиях эксплуатации) | Описание                                     | Тип/Модель<br>компьютера<br>(МТМ) | цвет          |
|----------------------------------------------------------------------|----------------------------------------------|-----------------------------------|---------------|
| 5D11A20411                                                           | T27hv-20 — 27-дюймовый<br>монитор FRU (HDMI) | 62A9                              | Вороно-черный |
| 5C11A20409                                                           | Кабель Т27hv-20 DP                           | 62A9                              | Вороно-черный |
| 5C11A20410                                                           | Кабель T27hv-20 HDMI                         | 62A9                              | Вороно-черный |
| 5C11A20408                                                           | Кабель T27hv-20 USB<br>типа C–А              | 62A9                              | Вороно-черный |
| 5C11A20406                                                           | Кабель T27hv-20 USB<br>типа C-C              | 62A9                              | Вороно-черный |
| 5SE1A20407                                                           | T27hv-20 - подставка и основание FRU         | 62A9                              | Вороно-черный |

Таблица 3-3 Список запасных частей

# Приложение А. Сервисное обслуживание и поддержка

Далее описывается техническая поддержка, доступная для изделия в течение гарантийного срока или в течение срока эксплуатации устройства. Полное разъяснение условий гарантии Lenovo содержится в тексте ограниченной гарантии Lenovo.

## Регистрация

Зарегистрируйте устройство для получения обновлений услуг и поддержки, а также компьютерных принадлежностей и мультимедийных материалов — со скидкой и бесплатно. Посетите веб-сайт: http://www.lenovo.com/support

## Техническая поддержка через Интернет

Техническая поддержка онлайн доступна в течение всего срока службы вашего продукта на странице http://www.lenovo.com/ support

В течение гарантийного срока также доступна помощь в замене деталей и замена неисправных компонентов. Доступна помощь в замене неисправных компонентов. Кроме того, если данное устройство используется с компьютером Lenovo, пользователь имеет право на получение сервисного обслуживания по месту жительства. Представитель компании по техническому обслуживанию поможет найти наилучший вариант.

## Телефонная техническая поддержка

Помощь в установке и настройке доступна в Центре поддержки клиентов в течение 3 месяцев со дня приобретения устройства. По истечении этого срока поддержка прекращается или становится платной (на усмотрение компании Lenovo). За установленную плату также доступна дополнительная поддержка.

Перед тем, как обращаться к представителю компании Lenovo по технической поддержке, подготовьте следующую информацию:наименование и номер устройства, кассовые документы, наименование производителя компьютера, модель, заводской номер и руководство, точное изложение каких-либо сообщений об ошибке, описание неисправности, сведения о конфигурации аппаратного и программного обеспечения системы.

Представитель компании по техническому обслуживанию может пожелать рассмотреть проблему в действии, если во время звонка вы находитесь за компьютером.

Номера телефонов поддержки изменяются без уведомления. Наиболее свежий список телефонов поддержки компании Lenovo всегда можно найти по адресу http://consumersupport.lenovo.com

| Страна или регион | Номер телефона                        |
|-------------------|---------------------------------------|
| Аргентина         | 0800-666-0011 (испанский, английский) |
| Австралия         | 1-800-041-267 (английский)            |

| Страна или регион                                               | Номер телефона                                                                                                    |
|-----------------------------------------------------------------|----------------------------------------------------------------------------------------------------|
| Австрия                                                         | 0810-100-654 (местный номер телефона) (немецкий)                                                                                |
| Бельгия                                                         | Гарантийное обслуживание и поддержка: 02-339-36-11<br>(голландский, французский)                                                |
| Боливия                                                         | 0800-10-0189 (испанский)                                                                                                    |
| Бразилия                                                        | Звонки на территории региона Сан-Паулу: 11-3889-8986<br>Звонки за пределами региона Сан-Паулу: 0800-701-4815<br>(португальский) |
| Бруней Даруссалам                                               | 800-1111 (английский)                                                                                                    |
| Канада                                                          | 1-800-565-3344 (английский французский)                                                                                         |
| Чили                                                            | 800-361-213 (испанский)                                                                                                    |
| Китай                                                           | Линия технической поддержки: 400-100-6000 (китайский)                                                                           |
| Китай<br>(Специальный<br>Административный<br>Район КНР Гонконг) | (852) 3516-8977<br>(кантонский диалект, английский, мандаринский диалект)                                                       |
| Китай<br>(Специальный<br>Административный<br>район КНР Макао)   | 0800-807 / (852) 3071-3559<br>(кантонский диалект, английский, мандаринский диалект)                                            |
| Колумбия                                                        | 1-800-912-3021 (испанский)                                                                                                    |
| Коста-Рика                                                      | 0-800-011-1029 (испанский)                                                                                                    |
| Хорватия                                                        | 385-1-3033-120 (хорватский)                                                                                                    |
| Кипр                                                            | 800-92537 (греческий)                                                                                                    |
| Чешская Республика                                              | 800-353-637 (чешский)                                                                                                    |
| Дания                                                           | Гарантийное обслуживание и поддержка: 7010-5150 (датский)                                                                       |
| Доминиканская<br>Республика                                     | 1-866-434-2080 (испанский)                                                                                                    |
| Эквадор                                                         | 1-800-426911 (OPCION 4) (испанский)                                                                                             |
| Египет                                                          | Основной: 0800-0000-850<br>Дополнительный: 0800-0000-744<br>(арабский, английский)                                              |
| Сальвадор                                                       | 800-6264 (испанский)                                                                                                    |
| Эстония                                                         | 372-66-0-800<br>(эстонский, русский, английский)                                                                                |
| Финляндия                                                       | Гарантийное обслуживание и поддержка: +358-800-1-4260<br>(финский)                                                              |
| Франция                                                         | Гарантийное обслуживание и поддержка (технические средства): 0810-631-213 (французский)                                         |
| Германия                                                        | Гарантийное обслуживание и поддержка: 0800-500-4618 (номер для бесплатного звонка) (немецкий)                                   |

| Страна или регион | Номер телефона                                                                                                    |
|-------------------|----------------------------------------------------------------------------------------------------|
| Греция            | Деловой партнер Lenovo (греческий)                                                                                                    |
| Гватемала         | Позвонить 999-9190, дождаться ответа оператора<br>и запросить соединение по номеру 877-404-9661 (испанский)                                 |
| Гондурас          | Позвонить 800-0123 (испанский)                                                                                                    |
| Венгрия           | +36-13-825-716 (английский, венгерский)                                                                                                    |
| Индия             | Основной: 1800-419-4666 (Tata)<br>Дополнительный: 1800-3000-8465 (Доверие)<br>Адрес эл. почты: commercialts@lenovo.com (английский и хинди) |
| Индонезия         | 1-803-442-425<br>62 213-002-1090 (действует обычный тариф)<br>(английский, индонезийский)                                                   |
| Ирландия          | Гарантийное обслуживание и поддержка: 01-881-1444 (английский)                                                                              |
| Израиль           | Сервисный центр Givat Shmuel: +972-3-531-3900<br>(иврит, английский)                                                                        |
| Италия            | Гарантийное обслуживание и поддержка: +39-800-820094<br>(итальянский)                                                                       |
| Япония            | 0120-000-817<br>(японский, английский)                                                                                                    |
| Казахстан         | 77-273-231-427 (действует обычный тариф) (русский, английский)                                                                              |
| Корея             | 080-513-0880 (разговор за счет вызываемого абонента)<br>02-3483-2829 (междугородный звонок) (корейский)                                     |
| Латвия            | 371-6707-360 (латвийский, русский, английский)                                                                                              |
| Литва             | 370 5278 6602 (итальянский, русский английский)                                                                                             |
| Люксембург        | ThinkServer и ThinkStation: 352-360-385-343<br>ThinkCentre и ThinkPad: 352-360-385-222 (французский)                                        |
| Малайзия          | 1-800-88-0013<br>03-7724-8023 (действует обычный тариф) (английский)                                                                        |
| Мальта            | 356-21-445-566 (английский, итальянский, мальтийский арабский)                                                                              |
| Мексика           | 001-866-434-2080 (испанский)                                                                                                    |
| Нидерланды        | 020-513-3939 (голландский)                                                                                                    |
| Новая Зеландия    | 0508-770-506 (английский)                                                                                                    |
| Никарагуа         | 001-800-220-2282 (испанский)                                                                                                    |
| Норвегия          | 8152-1550 (норвежский)                                                                                                    |
| Панама            | Центр обслуживания покупателей компании Lenovo: 001-866-434 (номер для бесплатного звонка) (испанский)                                      |
| Перу              | 0-800-50-866 (OPCION 2) (испанский)                                                                                                    |
| Филиппины         | 1-800-8908-6454 (подписчики GLOBE)<br>1-800-1441-0719 (подписчики PLDT) (тагальский, английский)                                            |

| Страна или регион          | Номер телефона                                                                                                    |
|----------------------------|----------------------------------------------------------------------------------------------------|
| Польша                     | Ноутбуки и планшеты с логотипом Think: 48-22-273-9777<br>ThinkStation и ThinkServer: 48-22-878-6999<br>(польский, английский)  |
| Португалия                 | 808-225-115 (действует обычный тариф) (португальский)                                                                          |
| Румыния                    | 4-021-224-4015 (румынский)                                                                                                    |
| Россия                     | +7-499-705-6204<br>+7-495-240-8558<br>(действует обычный тариф) (русский)                                                      |
| Сингапур                   | 1-800-415-5529<br>6818-5315 (действует обычный тариф)<br>(английский, мандаринский диалект, индонезийский Малайзия)            |
| Словакия                   | ThinkStation и ThinkServer: 421-2-4954-5555                                                                                    |
| Словения                   | 386-1-2005-60 (словенский)                                                                                                    |
| Испания                    | 34-917-147-833 (испанский)                                                                                                    |
| Шри-Ланка                  | +9477-7357-123 (Информационные системы Сумати) (английский)                                                                    |
| Швеция                     | Гарантийное обслуживание и поддержка: 077-117-1040 (шведский)                                                                  |
| Швейцария                  | Гарантийное обслуживание и поддержка: 0800-55-54-54<br>(немецкий, французский, итальянский)                                    |
| Тайвань                    | 0800-000-702 (китайский)                                                                                                    |
| Таиланд                    | 001-800-4415-734<br>(+662) 787-3067 (действует обычный тариф) (тайский, английский)                                            |
| Турция                     | 444-04-26 (турецкий)                                                                                                    |
| Соединенное<br>Королевство | Поддержка стандартной гарантии: 03705-500-900 (местный тариф)<br>Стандартная гарантийная поддержка: 08705-500-900 (английский) |
| Соединенные Штаты          | 1-800-426-7378 (английский)                                                                                                    |
| Уругвай                    | 000-411-005-6649 (испанский)                                                                                                   |
| Венесуэла                  | 0-800-100-2011 (испанский)                                                                                                    |
| Вьетнам                    | 120-11072 (номер для бесплатного звонка)<br>84-8-4458-1042 (действует обычный тариф) (вьетнамский,<br>английский)              |

## Приложение В. Примечания

Для некоторых стран компания Lenovo может не обеспечивать все описанные в данном документе продукты, услуги и функциональные возможности. Проконсультируйтесь в региональном представительстве компании Lenovo относительно доступных в текущее время продуктов и услуг. Ссылки на продукты, программы или услуги Lenovo не означают и не предполагают, что можно использовать только указанные продукты, программы или услуги Lenovo. Разрешается использовать любые функционально эквивалентные продукты, программы или услуги, если при этом не нарушаются права Lenovo на интеллектуальную собственность. Однако, при этом ответственность за оценку и проверку работы любых других продуктов, программ или услуг возлагается на пользователя.

Компания Lenovo может иметь действующие или заявленные патенты на объекты, описанные в данном документе. Предоставление данного документа не означает выдачу каких-либо лицензий на эти патенты. Письменный запрос на предоставление лицензии можно направить по адресу:

Lenovo (United States), Inc. 1009 Think Place - Building One Morrisville, NC 27560 U.S.A. Attention: Lenovo Director of Licensing

КОМПАНИЯ LENOVO ПРЕДОСТАВЛЯЕТ ДАННУЮ ПУБЛИКАЦИЮ В ВИДЕ «КАК ЕСТЬ», БЕЗ КАКИХ-ЛИБО ГАРАНТИЙ, ВЫРАЖЕННЫХ ИЛИ ПОДРАЗУМЕВАЕМЫХ, ВКЛЮЧАЯ, НО НЕ ОГРАНИЧИВАЯСЬ ЭТИМ, ПРЕДПОЛАГАЕМЫЕ ГАРАНТИИ СОБЛЮДЕНИЯ НОРМАТИВНЫХ АКТОВ, ТОВАРНОЙ ПРИГОДНОСТИ ИЛИ СООТВЕТСТВИЯ ОСОБОМУ ПРЕДНАЗНАЧЕНИЮ.

В некоторых юрисдикциях запрещен отказ от выраженных или подразумеваемых гарантий при совершении определенных сделок и, в силу этого, данная статья может к вам не относиться.

В приведенной здесь информации могут встретиться технические неточности или типографские опечатки. В публикацию время от времени вносятся изменения, которые будут отражены в следующих изданиях. Lenovo может в любой момент без какоголибо предварительного уведомления вносить изменения в продукты и/или программы, которые описаны в данной публикации.

Описанные в данном документе продукты не предназначены для имплантации или применения в системах жизнеобеспечения, в которых неверная работа может привести к вреду для здоровья или смерти. Сведения, содержащиеся в данном документе, не влияют на и не вносят изменений в характеристики продукции и гарантийные обязательства компании Lenovo. Ничто в данном документе не может быть истолковано как выраженное или подразумеваемое предоставление лицензии, а также как освобождение от ответственности в отношении прав на интеллектуальную собственность компании Lenovo или третьих сторон. Все сведения, содержащиеся в данном документе, получены из определенных условий и даны в качестве пояснения. Результаты, полученные в других рабочих условиях, могут отличаться от приведенных.

Lenovo может использовать или распространять присланную вами информацию любым способом, каким сочтет нужным, без каких-либо обязательств перед вами.

Любые ссылки в данной информации на веб-сайты, не принадлежащие Lenovo, приводятся только для удобства и никоим образом не означают поддержки Lenovo этих веб-сайтов. Материалы этих веб-сайтов не являются частью данного продукта Lenovo, и их можно использовать только на свой страх и риск.

Все данные по производительности, содержащиеся в этой публикации, получены в настроенной среде. Поэтому результаты, полученные в других операционных средах, могут заметно отличаться от приведенных. Возможно, что некоторые измерения были выполнены в разрабатываемых системах, и нет никакой гарантии, что в общедоступных системах результаты этих измерений будут такими же. Кроме того, результаты некоторых измерений были получены экстраполяцией. Реальные результаты могут отличаться от них. Пользователи настоящего документа должны проверить соответствующие данные в своей конкретной среде.

## Информация о переработке

Компания Lenovo поддерживает владельцев ИТ-оборудования в ответственном подходе к утилизации отработавших свой срок изделий. Компания Lenovo предоставляет различные программы и услуги, помогающие владельцам оборудования в переработке старых ИТ-продуктов. Информация об утилизации продуктов Lenovo находится здесь:

http://www.lenovo.com/recycling

環境配慮に関して

本機器またはモニターの回収リサイクルについて

企業のお客様が、本機器が使用済みとなり廃棄される場合は、資源有効 利用促進法の規定により、産業廃棄物として、地域を管轄する県知事あ るいは、政令市長の許可を持った産業廃棄物処理業者に適正処理を委託 する必要があります。また、弊社では資源有効利用促進法に基づき使用 済みパソコンの回収および再利用・再資源化を行う「PC 回収リサイク ル・サービス」を提供しています。詳細は、 https://www.lenovo.com/jp/ja/services\_warranty/recycle/pcrecycle/ をご参照ください。

また、同法により、家庭で使用済みとなったパソコンのメーカー等に よる回収再資源化が 2003 年 10 月 1 日よりスタートしました。詳細は、 https://www.lenovo.com/jp/ja/services\_warranty/recycle/pcrecycle/ をご参照ください。

重金属を含む内部部品の廃棄処理について

本機器のプリント基板等には微量の重金属(鉛など)が使用されてい ます。使用後は適切な処理を行うため、上記「本機器またはモニターの 回収リサイクルについて」に従って廃棄してください。

#### Сбор и переработка вышедших из употребления компьютеров и мониторов Lenovo

Если вы являетесь сотрудником компании и нуждаетесь в утилизации компьютера или монитора Lenovo, являющегося собственностью компании, вам необходимо сделать это в соответствии с Законом о поддержке эффективного использования ресурсов. Компьютеры и мониторы квалифицируются как промышленные отходы и должны соответствующим образом утилизироваться фирмой по удалению промышленных отходов, аттестованной местной администрацией. В соответствии с Законом о поддержке эффективного использования ресурсов, компания Lenovo Јарап через свои службы по сбору и переработке ПК обеспечивает сбор, повторное использование и переработку отработавших срок компьютеров и мониторов. Подробная информация представлена на веб-сайте компании Lenovo по адресу https://www.lenovo.com/jp/ja/services warranty/recycle/pcrecycle/. Согласно Закону о поддержке эффективного использования ресурсов сбор и переработка домашних компьютеров и мониторов производителем начались 1 октября 2003 года. Данная услуга предоставляется бесплатно, если домашний компьютер был продан после 1 октября 2003. Подробная информация представлена на веб-сайте компании Lenovo по адресу

https://www.lenovo.com/jp/ja/services warranty/recycle/personal/.

#### Утилизация компонентов компьютеров Lenovo

Некоторые компьютерные продукты Lenovo, проданные в Японии, могут иметь компоненты, содержащие тяжелые металлы или другие загрязняющие окружающую среду вещества. Для соответствующей утилизации отработавших компонентов, например, печатных плат или дисководов, используйте способы, описанные выше для сбора и переработки ненужных компьютеров и мониторов.

## Товарные знаки

Следующие термины являются товарными знаками компании Lenovo в Соединенных Штатах Америки и (или) других странах: Lenovo Логотип Lenovo ThinkCentre ThinkPad ThinkVision Microsoft, Windows, Windows NT являются товарными знаками группы компаний Microsoft. Прочие названия фирм, продуктов или услуг могут быть товарными знаками или знаками обслуживания других компаний.

## Кабели питания и адаптеры питания

Разрешается использовать только те кабели питания и адаптеры питания, которые поставляются изготовителем изделия. Запрещается использовать сетевой кабель питания для других устройств.